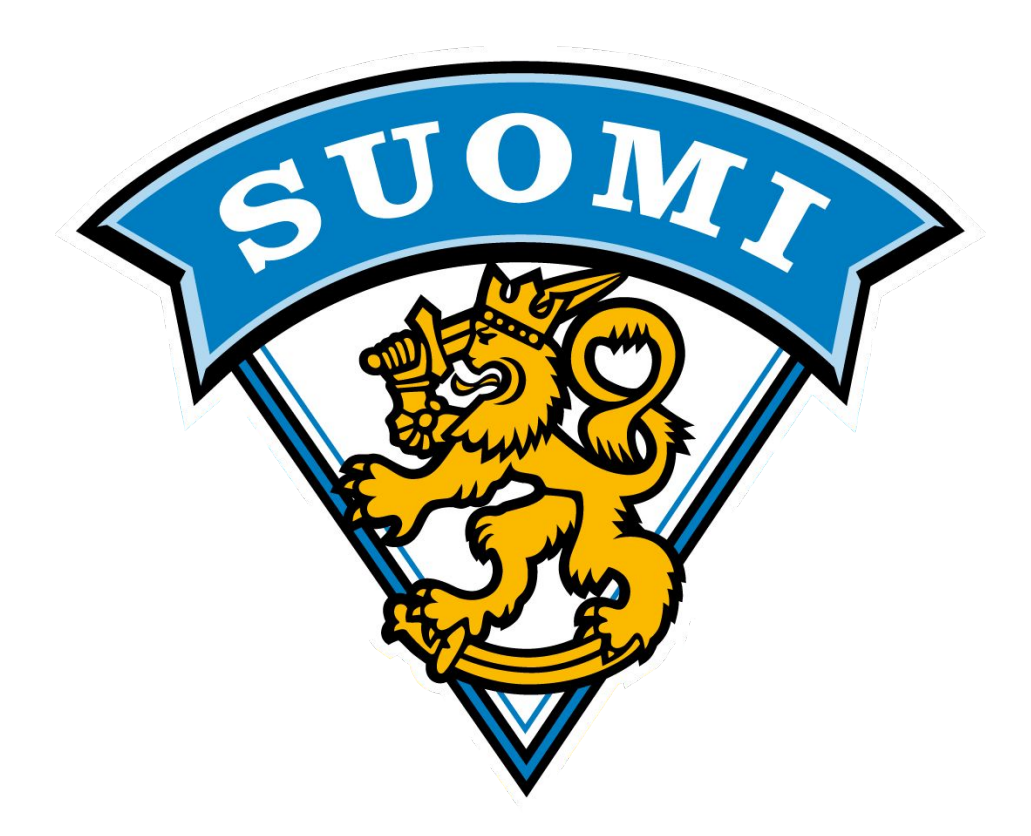

### Tilastointi- ja tulospalveluohjelma TiTu

Koulutus seuratoimitsijoille

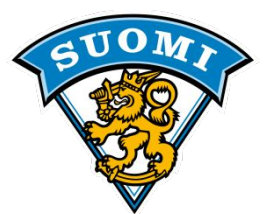

# Kouluttajana tänään

### **Akseli Ruoranen**

Puh. 0405740957 mail: akseli.ruoranen@gmail.com

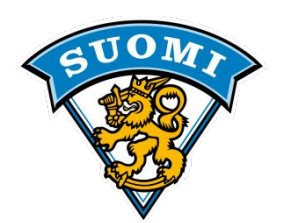

### ETUKÄTEISVALMISTELUT

- TiTu toimii parhaiten Windows-tietokoneessa. TiTu ei toimi tabletilla, emmekä toistaiseksi suosittele vaihtoehtoisia käyttöjärjestelmiä.
- Tarkasta aina TiTun avauduttua sen versionumero alareunasta.
  - Nykyinen versio 1.24 (27.8.2018)
  - Lue tarvittaessa päivitetyt ohjeet
- Suosittelemme käyttämään päivitettyä <u>Firefox</u> selainta. -> vaikka Titu aukeaakin omaan ohjelmaansa.

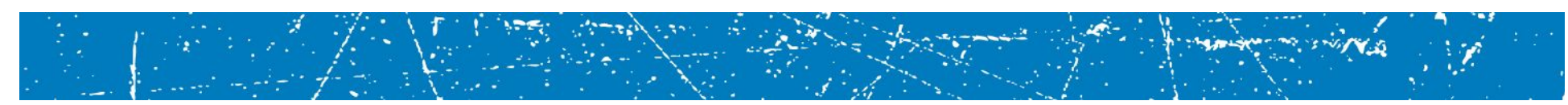

### Automaattinen päivitys

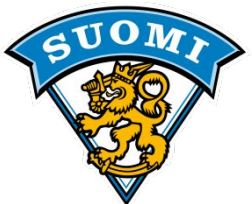

- Ystävämme Microsoft muistaa aina välillä meitä kaikkia järjestelmän päivityksillä ja salakavalasti latauttaa niitä siellä taustalla.
  - koneiden asetuksissa olisi hyvä olla valinta "tarkasta, mutta päätä itse latauksista ja asennuksista". Helpottaa kaikkien elämää, ettei ala lataamaan mitään 158 Mt Windows-pakettia taustalla kesken pelin, koska pääasiassa silloin koneilla ja wlaneilla ei tee juurikaan hyödyllistä työtä ja "kone alkaa hyytyä ihmeellisesti".
  - Ohjelmat eivät tuota koskaan niin paljoa dataa kumpaankaan suuntaan, että kone hyytyisi sen takia.
  - Ohje päivitysten ajoittamiseen löytyy tulospalvelun sivuilta
- Käytä halleilla ensisijaisesti langallista nettiyhteyttä. Wlan yhteyden kanssa yhteys palvelimen tietokantaan voi katketa, eikä välttämättä palaudu automaattisesti itsekseen. Tällöin ohjelman tallennetut tiedot eivät siirry palvelemille ollenkaan (seurantasivu ja pöytäkirja ei päivity). Lue tulospalvelun ohjesivulta "Verkko-ongelman korjaus" –tiedosto.

Tarkasta tilastointikoneen virransäästöasetukset, ettei kone mene lepotilaan, jos ohjelma on avattu. Se aiheuttaa ongelmia tiedonsiirrossa ainakin käytettäessä langatonta verkkoa.

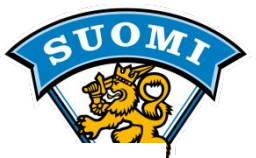

Voit testata toimiiko TiTu koneellasi.

Tulospalvelut ohjeet sivulla on linkki testaukseen.

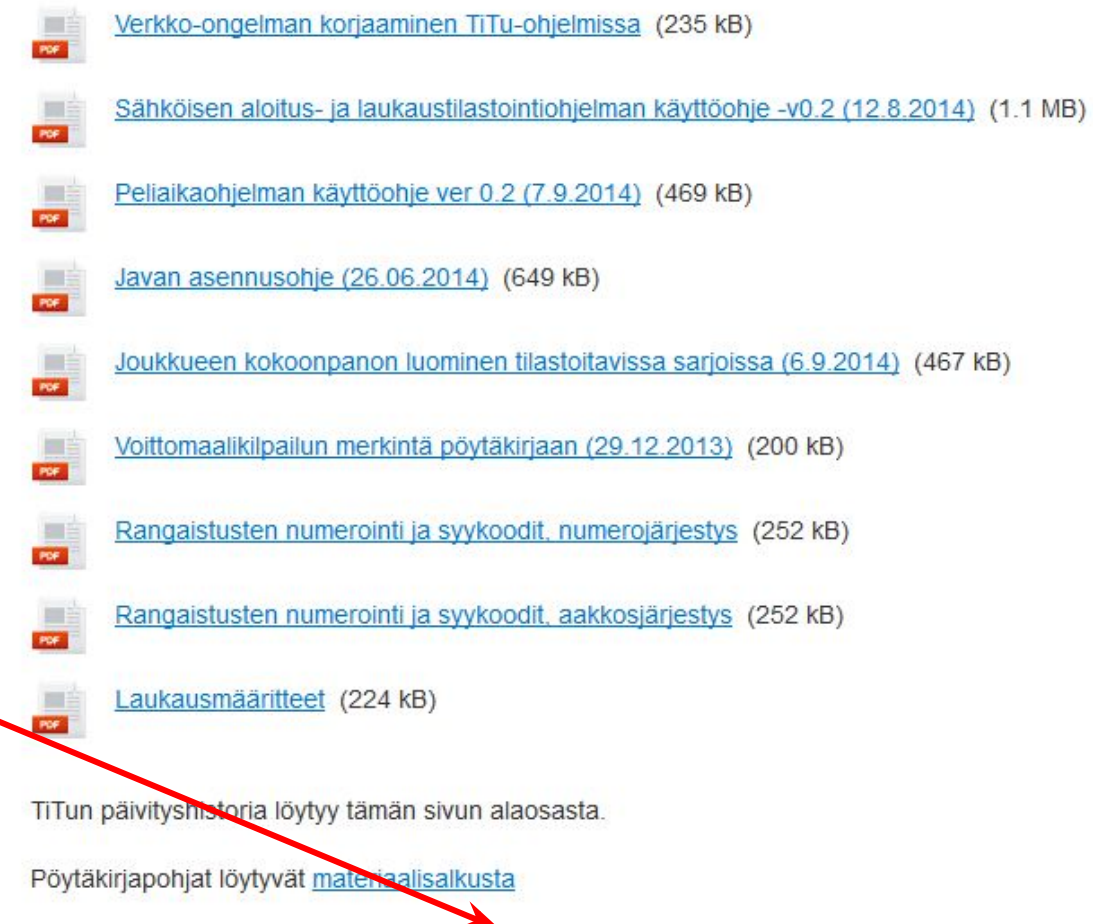

Voit testata toimiiko TiTu koneellasi tästä linkistä.

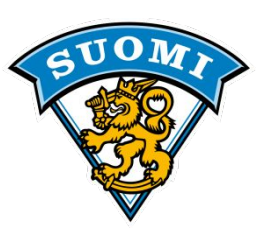

### Asenna java osoitteesta: <u>http://www.java.com/</u>

- Voit testata onko Sinulla jo Java asennettuna "Do i have Java" -linkistä

- Jos ei ole, paina "Free Java Download"-napista, valitse "Agree and Start Download" ja käynnistä ladattu tiedosto.

- Asennuksen alkaessa voit halutessasi jättää asentamatta "Ask.com"-navigointipalkin poistamalla valmiiksi rastitetut ruudut ennen asennuksen jatkamista.
- Asennus suoritetaan vain kerran

### - Päivitykset tulee asentaa myös jatkossa

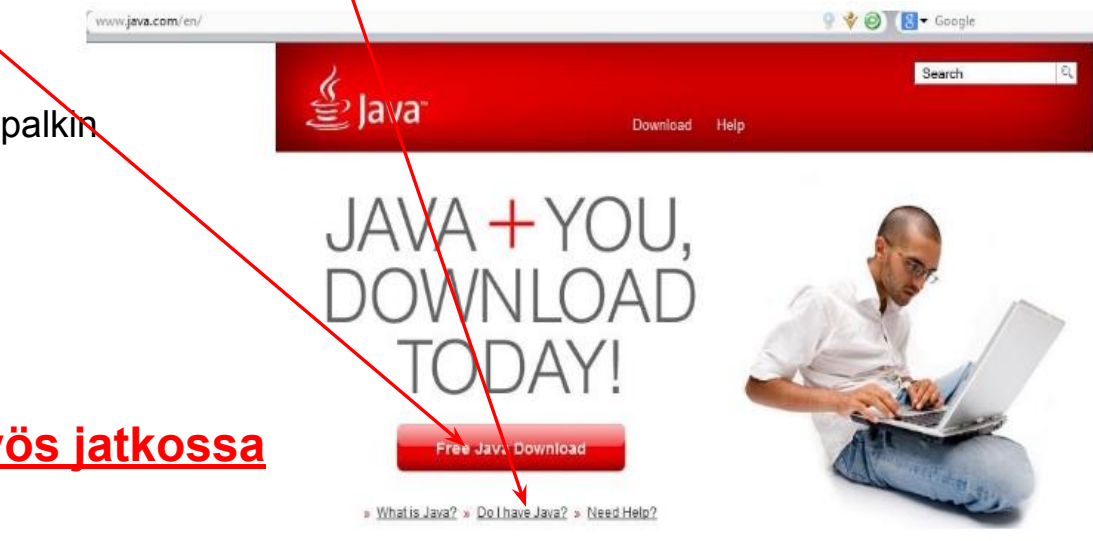

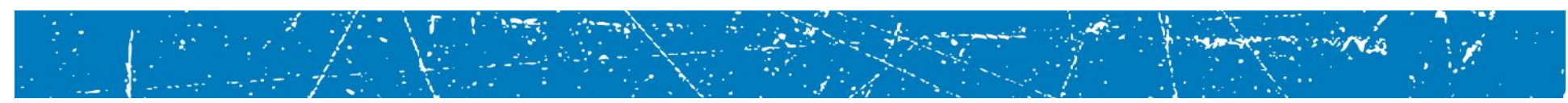

### Joukkueiden pelaajaluettelot

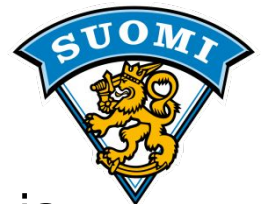

- Kirjurille toimitettavaan pelaajaluetteloon merkitään vain pelaajia ja toimihenkilöitä, joilla on voimassa oleva pelipassi kuluvalle kaudelle.
- Hyvissä ajoin, 1h??
- Tilastoitavissa sarjoissa <u>käytetään ainoastaan järjestelmästä</u> <u>tulostettuja kokoonpanopohjia.</u>
- Joukkueenjohtaja vahvistaa allekirjoituksellaan (nimenselvennys + puh.nro) pelaajaluettelon oikeellisuuden. Max <u>19 kenttäpelaajaa + 2</u> <u>mv</u>
- <u>Alkuperäiset allekirjoitetut pelaajaluettelot ja pöytäkirja annetaan</u> <u>kotijoukkueen säilytettäväksi.</u>
- Ottelupöytäkirjaan tilastoitavissa sarjoissa ei saa lisätä pelaajia käsin, vaan kaikki pelaajat lisätään järjestelmän kautta. Jos pelaajaa ei pysty lisäämään pöytäkirjaan, on pelaaja edustuskelvoton, eikä saa pelata ottelussa.

### TILASTOINTI ja TULOSPALVELUOHJELMA

### TITU (Versio 1.06: 9.9.2016)

Tarkista uusin käyttöohje ja versio osoitteesta: http://www.finhockey.fi/tulospalvelu/tulospalvelun\_ohjeet/

Uusimman version näet päiväyksestä Suomen Jääkiekkoliitto

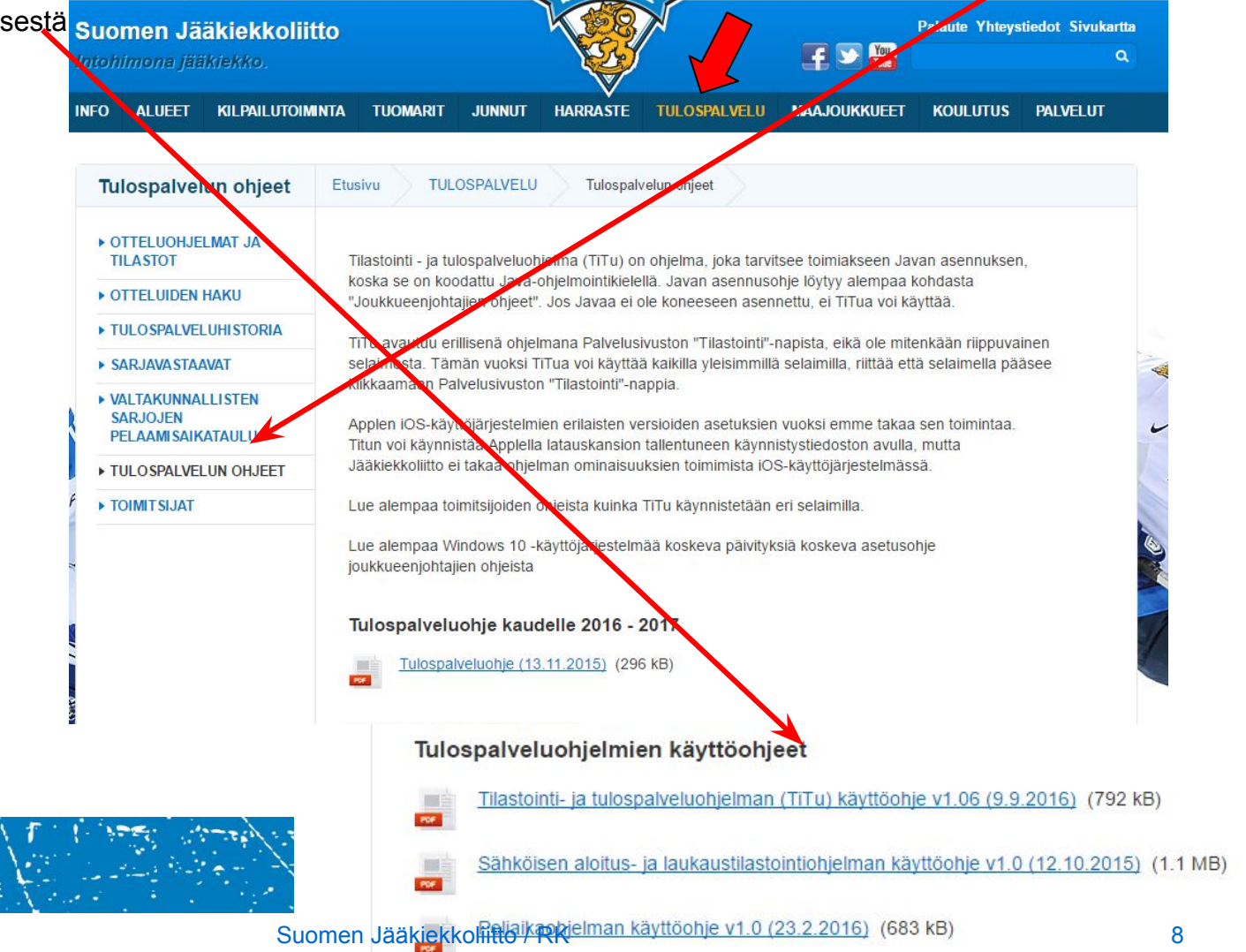

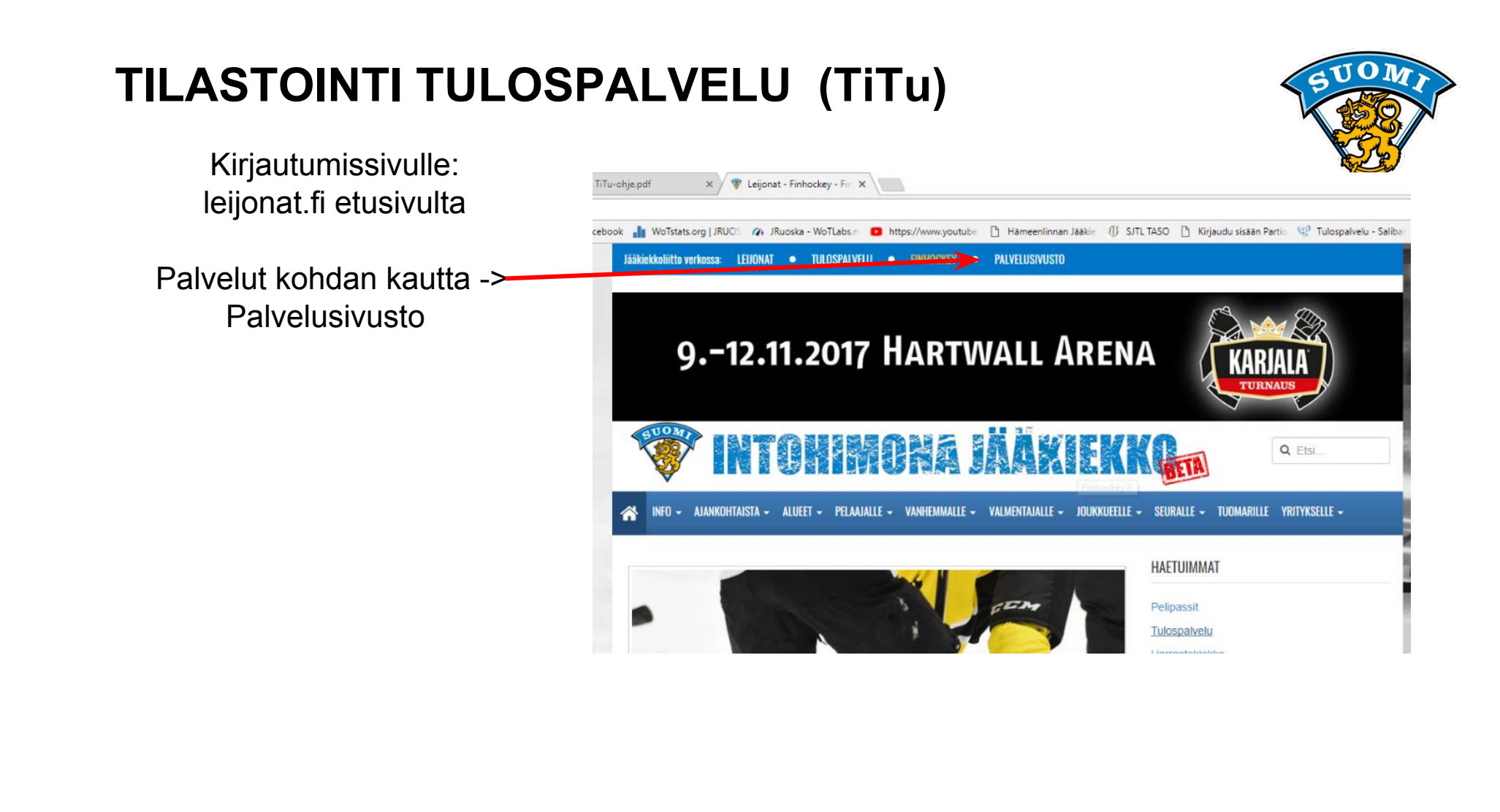

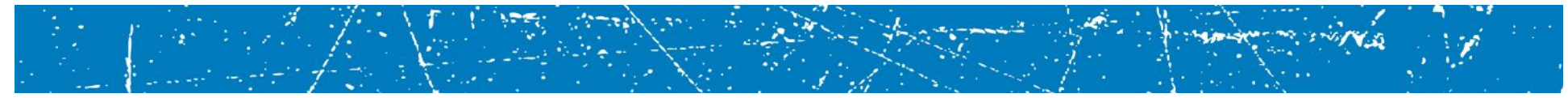

SUOMI SUOMI

Kirjaudu ohjelmaan KOTIJOUKKUEEN tunnuksilla: Joukkueen johtajalta

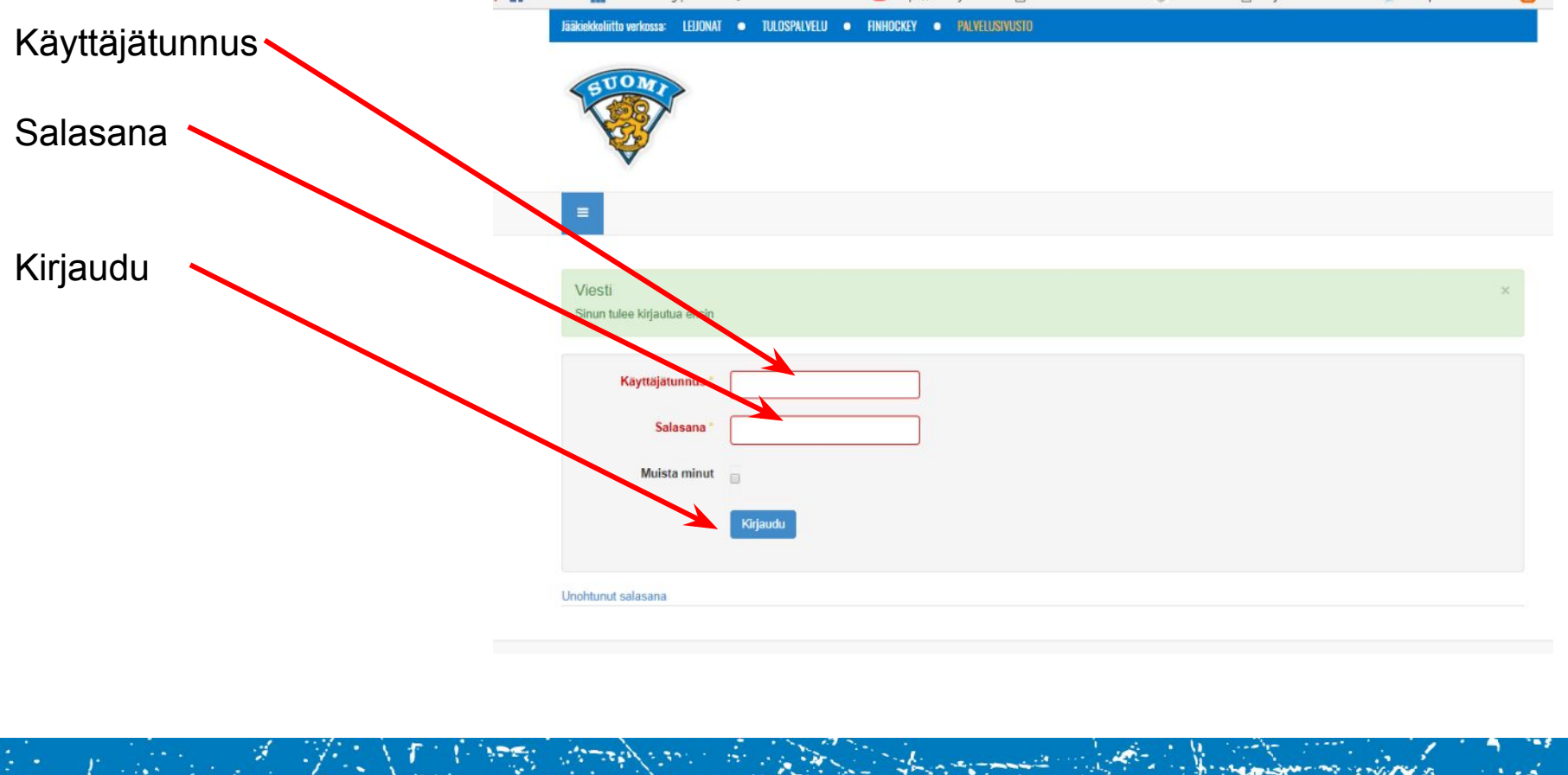

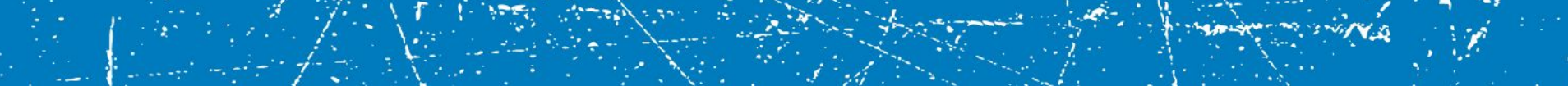

N Martin and a sector

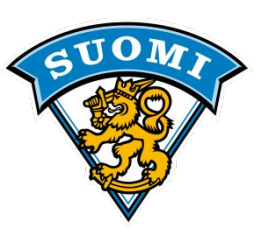

### Valitse vasemmalta kokoonpano ja tilastointi,

pudotusvalikosta oikea sarja.

Alle ilmestyy joukkueen pelit ja ottelupäivän mukaisen pelin nappi: Kokoonpano On aktiivinen vain pelipäivänä

Tarkista joukkueiden kokoonpanot painamalla nappia. Sarjakokoonpanon alapuolella näkyy joukkueen Ottelun kokoonpano.

| Päävalikko                    | Sarja B2            | -nuorten SM al | kusarja 🔻  |       |             |             |               |            |
|-------------------------------|---------------------|----------------|------------|-------|-------------|-------------|---------------|------------|
| Etusivu                       | Num <mark>82</mark> | nuorten SM all | kusarja    | Aika  | Paikka      | Kotijoukkue | Vierasjoukkue | Kokoonpano |
|                               | 7275                | Sunnuntai      | 13.09.2015 | 13:15 | Sentteri MP | Tappara     | KKP / Kärpät  | Kokoonpano |
| OUKKUEEII Valikko             | /180                | Perjantai      | 18.09.2015 | 19:00 | Pori Astora | Ässät       | Tappara       |            |
| Joukkueen<br>käyttäjäprofiili | 7241                | Lauantai       | 19.09.2015 | 17:00 | Sentteri MP | Tappara     | JYP           |            |
| Joukkueen                     | 7206                | Lauantai       | 26.09.2015 | 12:20 | Järvenpää   | Haukat      | Tappara       |            |
| yhteystiedot                  | 7258                | Sunnuntai      | 27.09.2015 | 13:15 | Sentteri MP | Tappara     | K-Vantaa      |            |
| 🖩 Joukkueen ottelut           | 7129                | Lauantai       | 03.10.2015 | 17:00 | Sentteri MP | Tappara     | K-Kissat      |            |
| Sarjakokoonpano               | 7197                | Sunnuntai      | 04.10.2015 | 15:45 | Sentteri MP | Tappara     | Blues EKS     |            |
| Päivän ottelun                | 7232                | Perjantai      | 09.10.2015 | 19:00 | Sentteri MP | llves       | Tappara       |            |
| tilastointi                   | 7188                | Lauantai       | 10.10.2015 | 17:00 | Sentteri MP | Tappara     | TPS           |            |
| E Pelipassihaku               | 7163                | Lauantai       | 17.10.2015 | 17:00 | Sentteri MP | Tappara     | Pelicans      |            |
| Edustusoikeudet               | *                   |                |            |       |             |             |               |            |

Kokoonpanojen syöttö koskee vain tilastoitavia sarjoja.

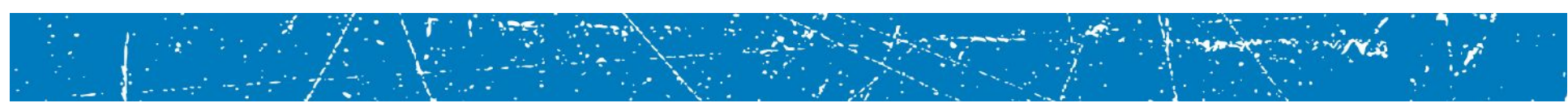

### Sarjakokoonpanon luominen

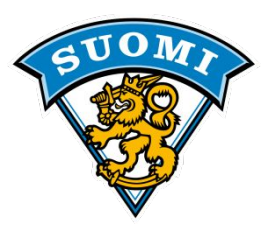

| Kirjaudu ulos                              | Sarjakokoonp           | ano, Testisaria 1 (2016                 | 5-2017)               |                                     |
|--------------------------------------------|------------------------|-----------------------------------------|-----------------------|-------------------------------------|
| Päävalikko                                 | , , , , ,              | , , , , , , , , , , , , , , , , , , , , |                       |                                     |
| Etusivu                                    | Valitse sarja: Testisa | rja 1 (2016-2017) 🗸 Valitse p           | udotusvalikosta sarja | , johon haluat tehdä sarjakokoonpar |
|                                            | Sukunimi:              |                                         |                       |                                     |
| Joukkueen valikko                          | - Euroimi              |                                         |                       |                                     |
| Joukkueen käyttäjäprofili                  | ecunimi:               |                                         |                       |                                     |
| _ Joukkueen yhteystiedot                   | Ha                     | e oman seuran pelaajat                  |                       |                                     |
| » Joukkueen ottelut                        | Cauraubtaisă           |                                         |                       |                                     |
| E Sarjakokoonpano                          | - Va                   | litse seura - 🗸 🗸 🗸                     |                       |                                     |
| 🔋 Päivän ottelun kokoonpano ja tilastointi | Ha                     | e seuravhteisön pelaaiat                |                       |                                     |
| E Pelipassihaku                            |                        |                                         |                       |                                     |
| Edustusoikeudet                            | Valitse kaikki         | Vaihda valinnat                         | Poista                | Tallenna                            |

Pelaajat valitaan peruskokoonpanoon hakemalla nimellä. Voit hakea pelkällä sukunimellä tai molemmilla.

Jos kyseessä on oman seuran pelaaja: paina vihreällä nuolella merkitystä napista.

Jos kyse on seurayhteisön pelaajasta, valitse pudotusvalikosta oikea seura ja paina punaisella nuolella merkitystä napista.

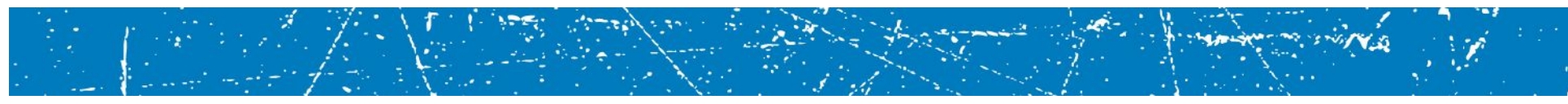

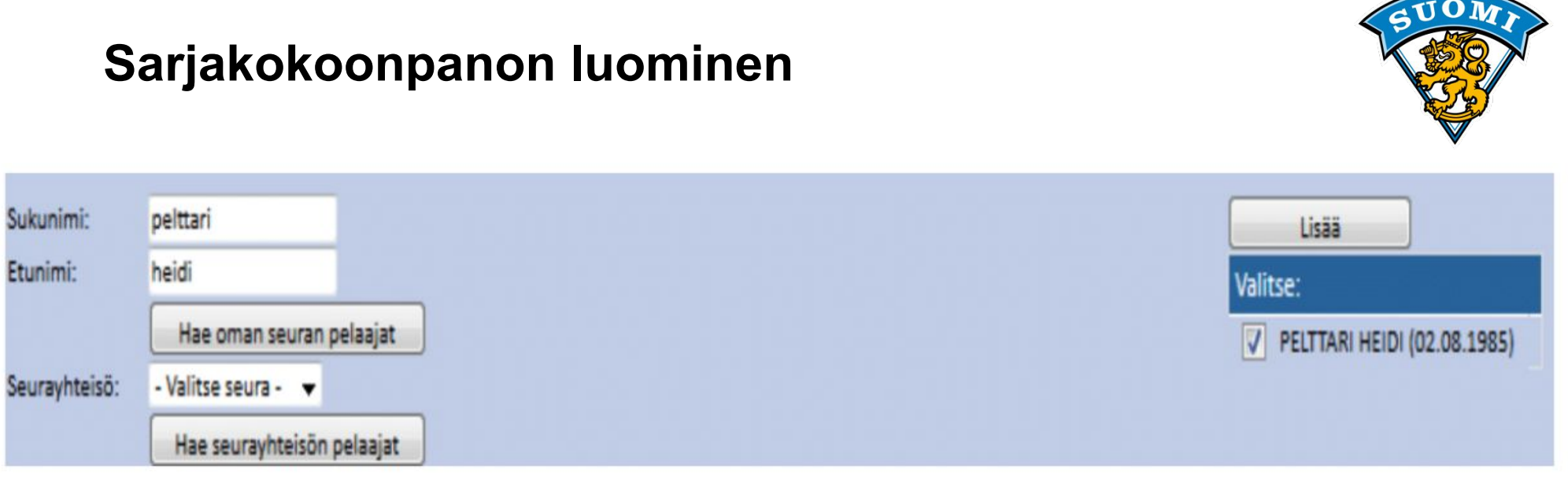

Edustusoikeuden mukaisesti hakuehtoihin sopivat pelaajat ilmestyvät oikealle. Oikea pelaaja valitaan rastittamalla ja "lisää"-napilla pelaaja siirtyy sarjakokoonpanoon.

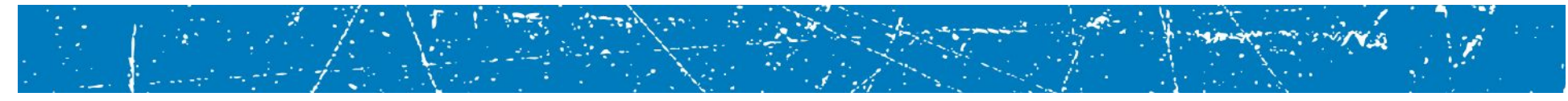

|          |                   |              | Sarj   | akokoonp        | ano       |                |          |         |        |      |         |                  |              |         |               |           |         |        |
|----------|-------------------|--------------|--------|-----------------|-----------|----------------|----------|---------|--------|------|---------|------------------|--------------|---------|---------------|-----------|---------|--------|
|          |                   | Valitse kaik | ki     | Vaihda valinnat | Lisää     | i otteluun     |          |         |        |      |         | 01               | telun kokoor | pano (7 | 7275)         |           |         |        |
|          |                   |              |        |                 |           | -              |          |         |        |      |         | Tallenna k       | okoonpano    | Poista  | valitut pelaa | ajat      |         |        |
| Valitse: | Nimi:             | Pelipaikka:  | Numero | : Kapteeni:     | Poistunut | Loukkaantunut: | Tulokas: | Pituus: | Paino: | L/R: | Valitse | : Nimi:          | Pelipaikka   | Kenttā: | Numero:       | Kapteeni: | Pituus: | Paino: |
|          | EERONHEIMO MISKA  |              | 24     | - 🕶             |           |                |          | 175     | 73     | L 🛨  |         | HULTQVIST TUOMAS | MV 👻         | 4 🕶     | 1             |           | 177     | 80     |
|          | HAAPALAINEN VILLE | КН 🔻         | 40     |                 |           |                |          | 164     | 56     | L    |         | MÄÄTTÄ SANTERI   | OL 🗸         | 2 🕶     | 3             |           | 169     | 63     |

HUOM ! JOUKKUEEN JOHTAJA! Sarjakokoonpanossa pitää jokaisella pelaajalla olla PELIPAIKKA (MV/VP/OP/VL/KH/OL) sekä PELINUMERO

Ottelun kokoonpanossa pitää jokaisella pelaajalla olla Pelipaikka, KENTÄLLINEN (1-4), Pelinumero

sekä kapteenisto C ja max 2 x A

Vierasjoukkueen kokoonpano näkyy kotijoukkueen alapuolella.

Vierasjoukkueen sarjakokoonpanoon et voi tallentaa muutoksia

### Aloittava mv 1 kenttään, vara mv 4 kenttään

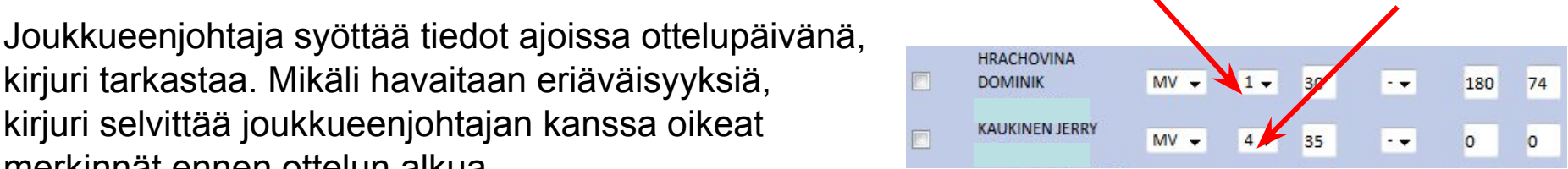

kirjuri tarkastaa. Mikäli havaitaan eriäväisyyksiä, kirjuri selvittää joukkueenjohtajan kanssa oikeat merkinnät ennen ottelun alkua.

Tuomareita ja Joukkueen toimihenkilöitä ei toistaiseksi syötetä

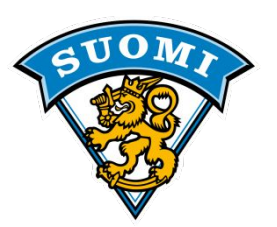

TiTuun pääsee painamalla Tilastointi -nappia

|      | Pvm       |            | Aika  | Paikka      | Kotijoukkue | Vierasjoukkue | Kokoonpano   |
|------|-----------|------------|-------|-------------|-------------|---------------|--------------|
|      |           |            |       |             |             |               | Kokoonpan    |
| 7275 | Suppuntai | 13 09 2015 | 13-15 | Sentteri MD | Tannara     | KKD / Kärnät  | Tilastointi  |
| 1215 | Jumuntar  | 15.05.2015 | 15.15 | Jendennin   | Tappara     | KKr / Karpat  | Pelaajalista |
|      |           |            |       |             |             |               | Pelaajalista |
| 7180 | Perjantai | 18.09.2015 | 19:00 | Pori Astora | Ässät       | Tappara       |              |
| 7241 | Lauantai  | 19.09.2015 | 17:00 | Sentteri MP | Tappara     | JYP           |              |
| 7206 | Lauantai  | 26.09.2015 | 12:20 | Järvenpää   | Haukat      | Tappara       |              |
| 7258 | Sunnuntai | 27.09.2015 | 13:15 | Sentteri MP | Tappara     | K-Vantaa      |              |
| 7129 | Lauantai  | 03.10.2015 | 17:00 | Sentteri MP | Tappara     | K-Kissat      |              |
| 7197 | Sunnuntai | 04 10 2015 | 15-45 | Sentteri MP | Tannara     | Rhues FKS     | /            |

Kokoonpanojen tarkistamisen / tallentamisen jälkeen voit tulostaa pöytäkirjapohjan tästä, jota voit käyttä apupaperina. Pelin jälkeen saat ottelupöytäkirjan tulostamista varten tästä tai seurantasivulta.

Ottelun pelaajalistat, koti ja vieras saa tulostettua joukkueille tarvittaessa.

Tilastoinnin avauksessa saattaa tulla (tietokoneen asetuksista riippuen) Tämän näköinen suojausvaroitus.

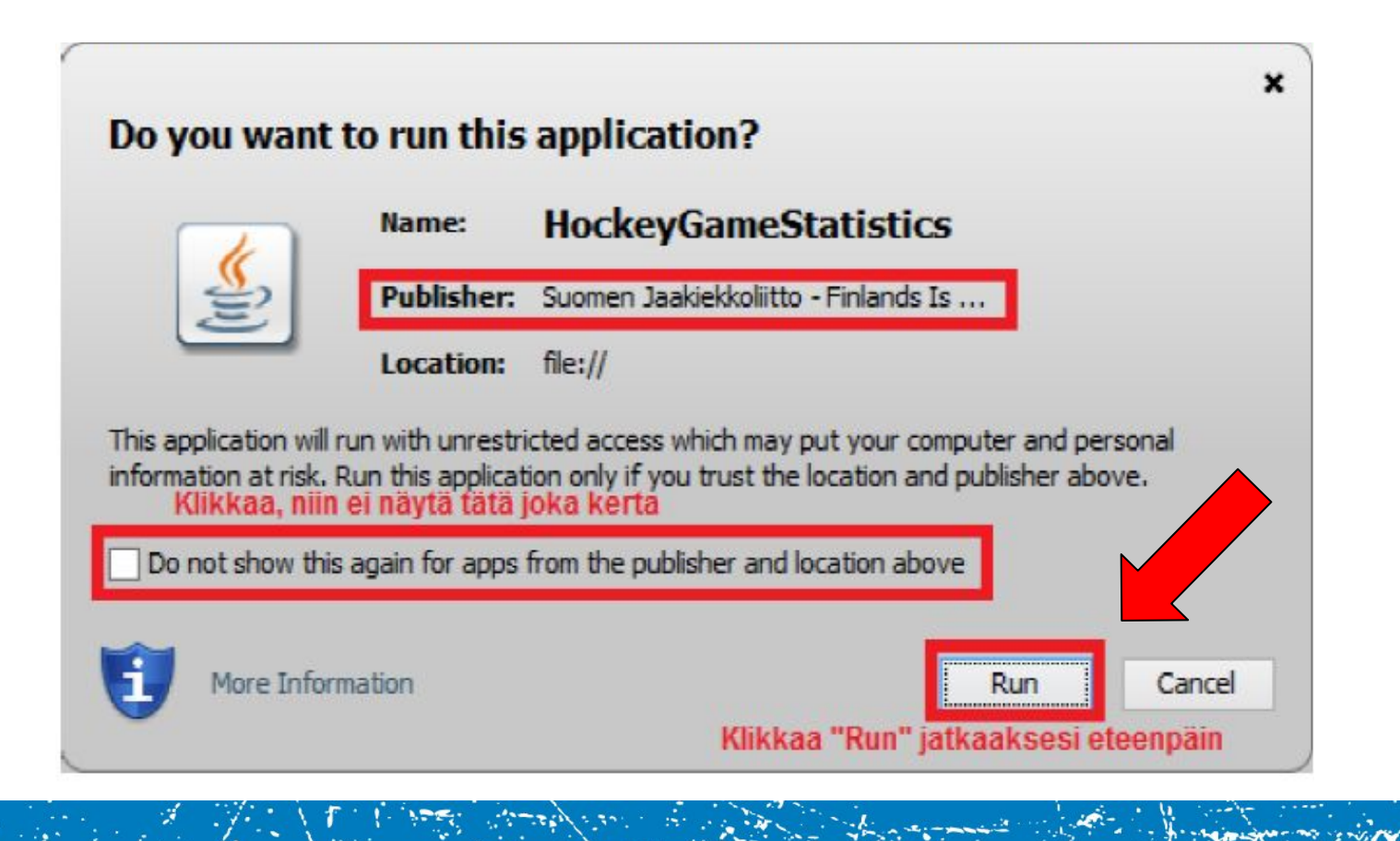

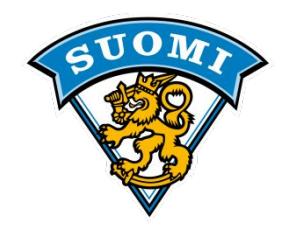

### OHJELMAN KÄYNNISTYMINEN (Firefox)

| irjaudu ulos                                | Kokoonpa                  | nojen syöttö k                | oskee vain til                 | astoitav | ria sarjoja. |              |          |                  |                             |  |
|---------------------------------------------|---------------------------|-------------------------------|--------------------------------|----------|--------------|--------------|----------|------------------|-----------------------------|--|
| ivalikko                                    | Serja Liig                | an runkosarja                 | ~                              |          |              |              |          |                  |                             |  |
| Etusivu                                     | Numero                    | Pvm                           |                                | Alka     | Paikka       | Kottioukku   | Vierasio | ukkue Kokoonoano |                             |  |
| kkueen valikko                              |                           |                               |                                |          |              | K            |          |                  | Tämä ikkuna                 |  |
| Joukkueen<br>käyttäjäprofiili               |                           |                               |                                |          |              | Ξ            | -        | Java             | tulee                       |  |
| Joukkueen<br>yhteystiedot                   | 7913                      | Keskiviikko                   | 20.01.2016                     | 18:30    | Jyväskylä    | Java         | Ë.       |                  | näkyviin                    |  |
| Joukkueen ottelut                           |                           |                               |                                |          |              |              |          |                  |                             |  |
| arjakokoonpano                              |                           |                               |                                |          |              |              |          | Pelaajalista K   |                             |  |
| äivän ottelun<br>okoonpano ja<br>ilastointi | 7017                      | Paulanteri                    | 22.01.2016                     | 10.00    |              |              |          | Pelaajalista V   |                             |  |
| Pelipassihaku                               | 7917                      | regantal                      | 22.01.2016                     | 16-00    | Jyvaskyla    | JTP<br>Enort | sport    |                  |                             |  |
| dustusoikeudet                              | 1 Dar                     | Losonia                       | 40.04.4040                     | 10.00    | 40030        | apore        | an       |                  |                             |  |
|                                             | Raportit                  |                               |                                |          |              |              |          |                  |                             |  |
|                                             | OF                        | Ж                             | Peliaika                       |          | Aloitukset   | Laukaisu     | kartta   |                  |                             |  |
|                                             |                           |                               |                                |          |              |              |          |                  |                             |  |
| immaisen kayi                               | nnistyks                  | en yntey                      | dessa vo                       | ava      | lutua tar    | па паку      | ma:      |                  |                             |  |
| itaan tiedostoa l                           | aunch_GS                  | 5_9538_(2)                    | 016.01.20                      | 15.4     | 9.10).jnl    | <u> </u>     | Teke     | mällä oheiset    | t valinnat selain           |  |
| let avaamassa tiedos                        | toa:                      |                               |                                |          |              |              | ei ena   | ää kvsv seura    | aavalla kerralla            |  |
| launch_GS_9538<br>Tiedosto on tyyp          | 9_(2016.01.               | 20 15.49.10<br>File -tiedosto | <b>)).jnlp</b><br>) (990 tavua | )        |              |              | sama     | a                |                             |  |
| orgitteerts: Litte                          | ://www.tila               | stopalvelu.fi                 | I                              |          |              |              | Tarka    | aeta että ruud   | lussa on Java <sup>TM</sup> |  |
| osoitteesta: http                           |                           |                               |                                |          |              |              |          |                  | ussa un Java                |  |
| Mitä tiedostolle tehdä                      | iän?                      |                               |                                |          |              |              |          | · · · · · ·      |                             |  |
| Mitä tiedostolle tehdi                      | iān?<br>Ia Java(Tl        | M) Web Star                   | t Launcher                     | (oletu   | 5) 🗸         |              | Web      | Start Launch     | er                          |  |
| Mitä tiedostolle tehda                      | iān?<br>la Java(Ti<br>sto | M) Web Star                   | t Launcher                     | (oletu   | s) 🗸         | -            | Web      | Start Launch     | er                          |  |

Klikkaa "OK"

Peruuta

OK

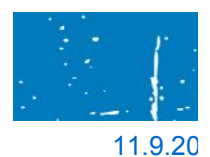

Tee näin oletuksena tämän tyyppisille tiedostoille.

Asetuksia voi muuttaa Ohjelmat-lehdeltä Firefoxin asetuksista.

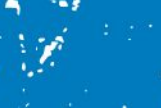

101

Kirjaudu ohjelmaan syöttämällä yhteystietosi. Käyttäjän nimi tulostuu pöytäkirjaan kirjuriksi.

### Tulospalvelussa El OLE jatkuvaa päivystystä.

| Käyttäjä:   | Raimo Komu             |
|-------------|------------------------|
| Sähköposti: | raimo.komu@kolumbus.fi |
| Puhelin:    | 0400490276             |

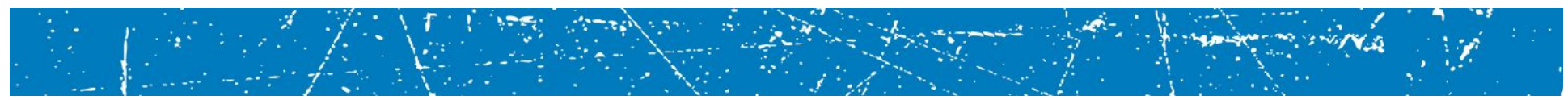

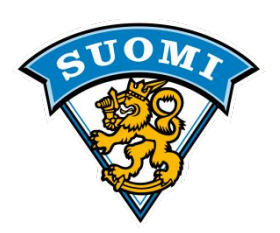

#### 4. Titu avautuu omana sovelluksena ja Palvelusivusto jää käyttämäsi selaimen kuvakkeeseen:

|                                                            | GameSt                        | ats                             | <b>-</b> ×                                                                                       |
|------------------------------------------------------------|-------------------------------|---------------------------------|--------------------------------------------------------------------------------------------------|
| Kello (nouseva)                                            | Tilanne                       | Toiminnot                       | Lisätiedot                                                                                       |
| + 00:00 + Kaynnata<br><u>Suunta</u> Yhteys OK. Jone tyhjä. | ир <b>0 - 0</b> нрк<br>ERĂ: 0 | Aloita etfa                     | Alkalisä x Usäasetukset<br>Alkalisä v Seorantasivu<br>Vieluömäärä                                |
| afit (JYP)                                                 | Rangaistukset (JYP)           |                                 | Maalivahtijaksot (JYP)                                                                           |
| Aika: Teki: 1. syöttö: 2. syöttö: Tyyppi: +                | - Saa: Kār: Min               | :: Syy: L: Aika: Alkaa: Loppui: | # 35 VEHVILÄINEN VEINI     # 40 TARKKI TUOMAS     #0 Ei mualivehtia      MV AL-eika LO-eika Torj |
| 1528                                                       | - 1389                        |                                 | - Uxee                                                                                           |
| Alita: Taki: L.svöttö: 2.svöttö: Tyuppi: +                 | Rangaistukset (HPK)           | r Swe L: Aika: Aikaa: Lopeuis   | Maalivahtijaksot (HPK)                                                                           |
|                                                            |                               |                                 |                                                                                                  |
| Palvelusivusto löytyy käyttämäsi<br>selaimen kuvakkeesta.  | Titu loy                      | ytyy Java-kuvakkeesta           | MV AL-aika LO-aika Torj                                                                          |
|                                                            |                               | ) 🗟 🌒 🕝 (                       | -<br>-                                                                                           |

# SUOM/

# TILASTOITAVA TULOSPALVELU (TiTu)

Firefoxissa pitää vielä hyväksyä selaimen suojausohitus klikkaamalla tämän näköistä kuvaketta.

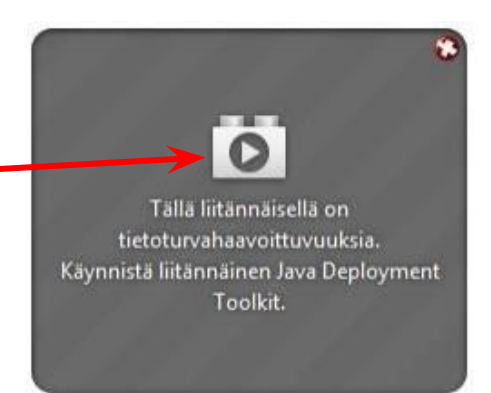

Seuraavaksi ohjelma kysyy Liitännäisistä, ota käyttöön. Hyväksy painamalla

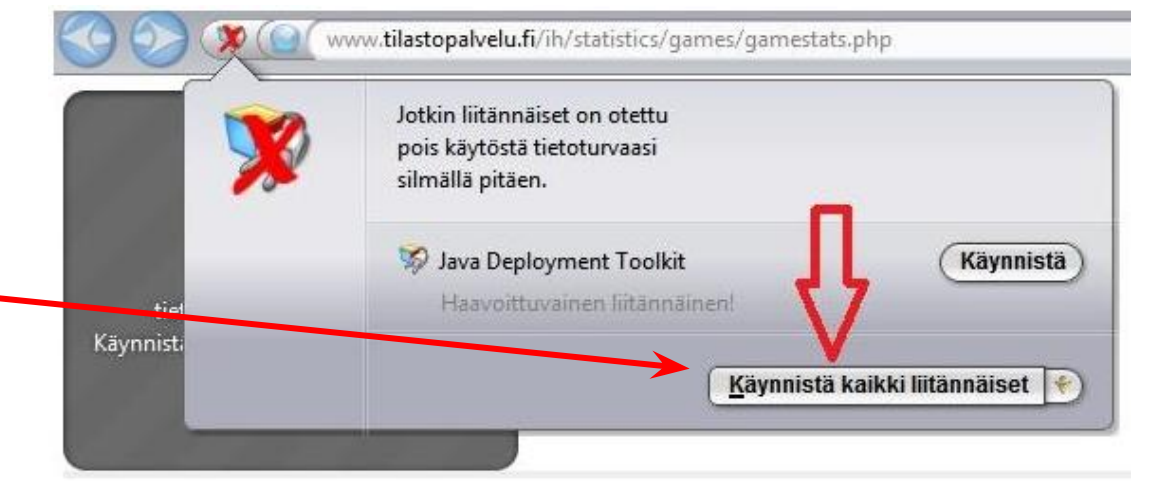

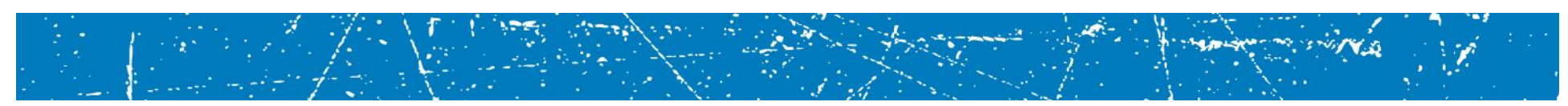

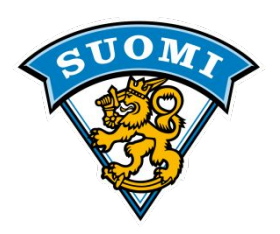

Tilastointi avautuu uuteen ohjelmaan, kokoonpanosivusto jää avoimeksi selaimen toiseen ikkunaan.

Voit muokata joukkueen kokoonpanoja Tarvittaessa kokoonpano-ikkunassa. Tallennettuasi kokoonpanoihin muutoksia, päivitä TiTun oikeassa yläreunassa olevasta lisäasetukset napista, (avautuu pienempi ikkuna).

seuraava sivu

| Palvelusivusto - Suomen Jaakie 🛪 🏼 🌌 Palvan ottelu | In Kokoonpan 🛪 💗 Game statistics | × ( +                        |                                  |
|----------------------------------------------------|----------------------------------|------------------------------|----------------------------------|
| www.tilastopalvelu.fi/ih/statistics/games/ga       | amestats.php                     | <b>V</b>                     | C Docs International Anland Oy 🔎 |
| Kello (nouseva)                                    | Tilanne                          | Toiminnot                    | Lisätiedot                       |
| + 00.00 +                                          | Testi 2 0 - 0 Testi 3            | Aloita ottelu                | Aikalisä K Lisäasetukset         |
| - VV:VV - Kaynnista                                | ERÄ: 0                           |                              | Alkalisä v                       |
| Suunta Yhteys OK. Jono tyhjä.                      |                                  | Alorta era                   | Ylesőmäärä ET-Raportti           |
| Maalit (Testi 2)                                   | Rangaistukset (Testi 2)          |                              | Maalivahtijaksot (Testi 2)       |
| # Aika: Teki: 1.syöttö: 2.syöttö: Tyyppi           | i: + - Saa: Kār: Min:            | Syy: L: Aika: Alkaa: Loppui: | O #1 MAALIVAHTI MIKA             |
|                                                    |                                  | Ê                            | O #30 MOLARI MIKKO               |
|                                                    |                                  |                              | former and the                   |

|                                       |             | Toiminnot                                                                                                    |               | Lisätied                                                                                                    | lot                           | and the second second sec |
|---------------------------------------|-------------|----------------------------------------------------------------------------------------------------|---------------|----------------------------------------------------------------------------------------------------|-------------------------------|----------------------------------------------------------------------------------------------------|
|                                       | KeuPa HT    | Aloita ottelu                                                                                                   |               | Aikalisä A                                                                                                    | Lisäasetukset                 |                                                                                                    |
|                                       | <u>6</u>    | the second second second second second second second second second second second second second second second se |               | Contraction of the local division of the local division of the loc | ×                             | ŊĬ                                                                                                    |
|                                       | Kokoonpanot | Palkinnot - Mestis Palkinnot - Li                                                                               | iga           |                                                                                                    |                               |                                                                                                    |
|                                       | Koti:laKi   |                                                                                                    | Vieres        | KeuPa HT                                                                                                    |                               |                                                                                                    |
|                                       | Noti. Leki  | art1                                                                                                    | vieras.       | Neurann Ni-t                                                                                                    |                               |                                                                                                    |
| 1                                     | INFO        | Nimi                                                                                                    | INFO          |                                                                                                    |                               |                                                                                                    |
|                                       | 2           |                                                                                                    | A 4           | KAUPPILA SEBASTIAN                                                                                                    |                               |                                                                                                    |
|                                       | 4           |                                                                                                    | 5             | ROTHU HENRY                                                                                                    |                               |                                                                                                    |
|                                       | /           |                                                                                                    | 0             |                                                                                                    |                               |                                                                                                    |
|                                       | 9           |                                                                                                    | 0             |                                                                                                    |                               | -                                                                                                    |
|                                       | 10          |                                                                                                    | 11            |                                                                                                    |                               |                                                                                                    |
|                                       | 14          |                                                                                                    | 14            |                                                                                                    |                               |                                                                                                    |
|                                       | 14          |                                                                                                    | 14            |                                                                                                    |                               |                                                                                                    |
|                                       | 18          |                                                                                                    | 15            |                                                                                                    |                               |                                                                                                    |
|                                       | 21          |                                                                                                    | 10            |                                                                                                    |                               |                                                                                                    |
|                                       | 22          |                                                                                                    | 21            | MAASALO TANELI                                                                                                    |                               |                                                                                                    |
| äivitä kokoonnano                     | 22          |                                                                                                    | 21            | KUSKINEN MATIAS                                                                                                    |                               |                                                                                                    |
|                                       | 25          |                                                                                                    | 25            |                                                                                                    |                               |                                                                                                    |
| uutokset                              | 26          | TUOMINEN HENRI                                                                                                  | 32            | SUOMALAINEN ERNO                                                                                                    |                               |                                                                                                    |
| datonoot                              | 27          |                                                                                                    | 32            | LINDSTEN JESSE                                                                                                    |                               |                                                                                                    |
|                                       | 29          | PESONEN ILISSI                                                                                                  | 41            | AHONEN TOMI                                                                                                    |                               |                                                                                                    |
|                                       | 30          | HRACHOVINA DOMINIK                                                                                              | 42            |                                                                                                    |                               |                                                                                                    |
|                                       | 35          | KALIKINEN JERRY                                                                                                 | 54            | PITKÄNEN PETRI                                                                                                    |                               |                                                                                                    |
|                                       | 20          | ELORINNE ALEKSI                                                                                                 | 61            | RÄMÄ MARKUS                                                                                                    |                               |                                                                                                    |
| ulie ruutu löytyy ikkunen 📗           | 71          | ISNRIKSSON OUL                                                                                                  | 63            | MYLLYMÄKLIANNE                                                                                                    |                               |                                                                                                    |
|                                       | 88          | SANTALA                                                                                                    | 77            | MÖRSKY JUUSO                                                                                                    |                               |                                                                                                    |
| lareunasta                            |             |                                                                                                    |               |                                                                                                    |                               |                                                                                                    |
|                                       |             |                                                                                                    |               |                                                                                                    |                               |                                                                                                    |
|                                       |             |                                                                                                    |               |                                                                                                    |                               |                                                                                                    |
|                                       |             |                                                                                                    | -             |                                                                                                    | -                             |                                                                                                    |
|                                       | Kekee       |                                                                                                    | Lesies        |                                                                                                    | 1                             |                                                                                                    |
|                                       | 13.09.201   | 4 13-38-08                                                                                                    |               |                                                                                                    | District in the second second |                                                                                                    |
|                                       | 15.05.201   | 12.20.00                                                                                                    |               |                                                                                                    | Paivita kokoonpanot           |                                                                                                    |
| 1 1 1 1 1 1 1 1 1 1 1 1 1 1 1 1 1 1 1 | Notes inte  | and the second second                                                                                           | ·             | · · · · · · · · · · · · · · · · · · ·                                                                                                    |                               |                                                                                                    |
| 1 1 1 1 1 1 1 1 1 1 1 1 1 1 North     |             |                                                                                                    | 4.70          | 1.125 1.12 1.12                                                                                                    | ALL STATES                    | 1.10                                                                                                    |
|                                       |             |                                                                                                    | The states of | 1 - 2                                                                                                    |                               | 1 . A. S.                                                                                                    |

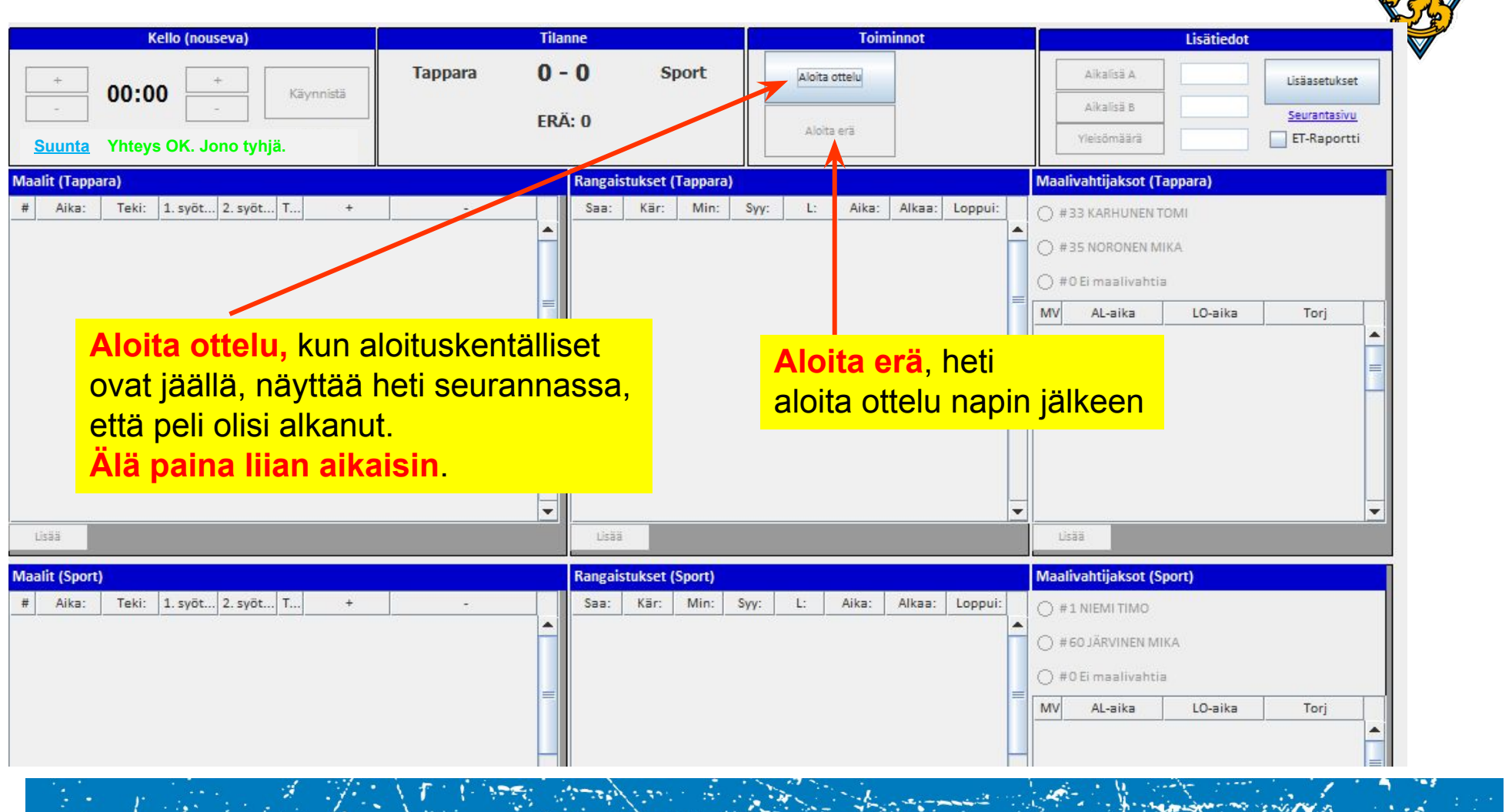

### TITU ALOITTAVAT MV:T

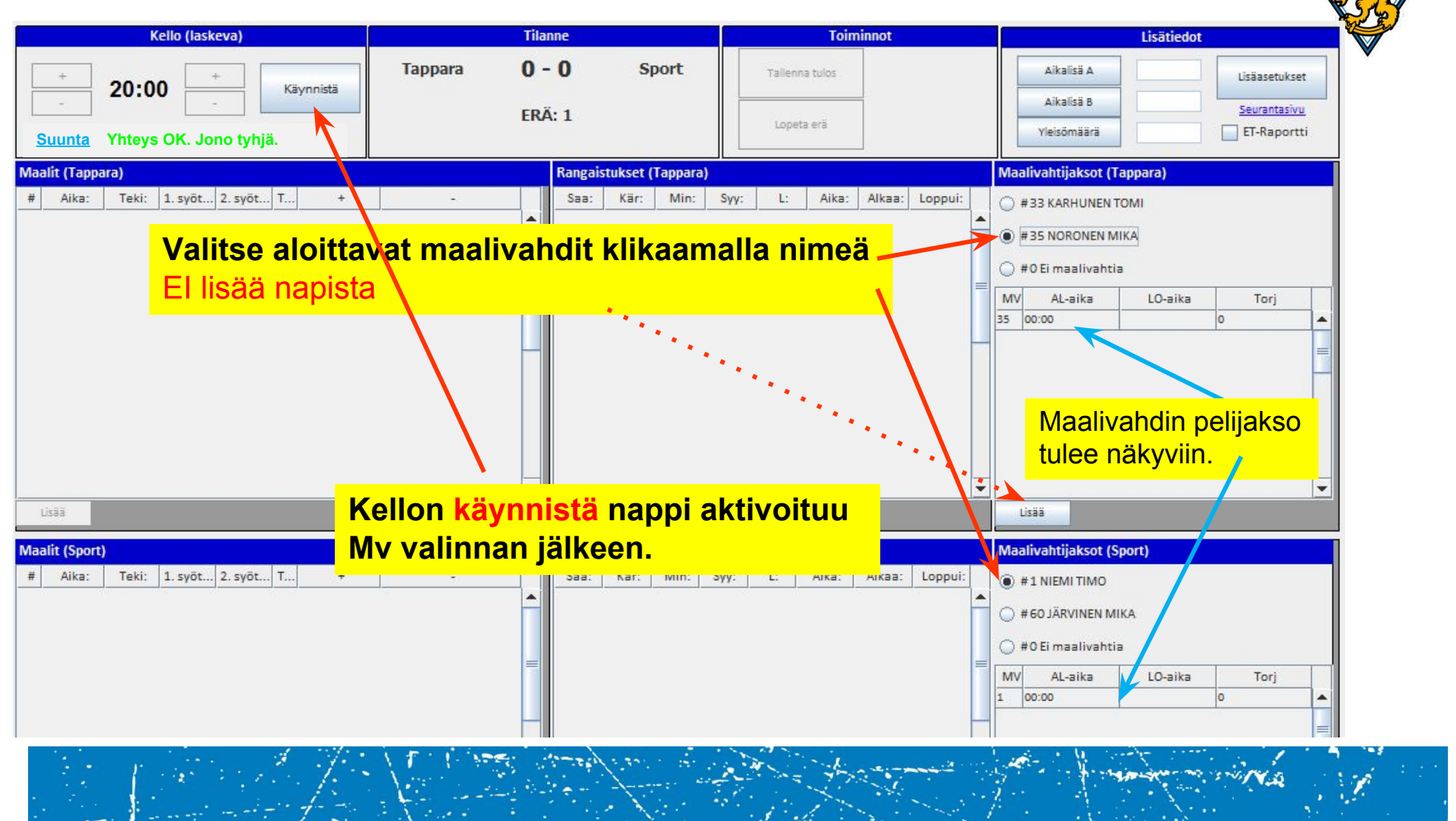

# TITU KELLON KÄYTTÄMINEN

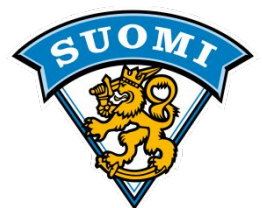

 Kello (nouseva)

 minuutti
 Sekunnut

 +
 00:00
 +

 00:00

 Suurta
 Yhteys CK. Jono tyhja.

TÄRKEIN ASIA AINA PELIKATKOLLA ENNEN TAPAHTUMIEN SYÖTTÖÄ:

Kellon käyntisuunnan voit muuttaa milloin tahansa painamalla "Suunta" kohdasta. TARKASTA JA KORJAA TITUN KELLO VASTAAMAAN PELATTUA PELIAIKAA ENNEN KUIN ALAT SYÖTTÄÄ MAALIA, RANGAISTUKSIA TAI MUITA TAPAHTUMIA, SILLÄ PELIAIKA TULEE SYÖTTÖRUUTUIHIN SUORAAN TÄSTÄ KELLOSTA. JÄLKIKÄTEEN KORJAAMINEN ON AINA HANKALAMPAA.

## ÄLÄ PÄÄTÄ ERÄÄ +,- NAPEILLA KELLO ON AINA KÄYTETTÄVÄ ERÄN LOPPUUN.

# TiTu OTTELUSEURANTA

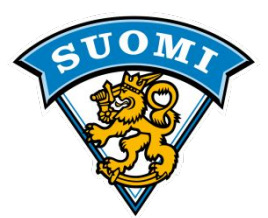

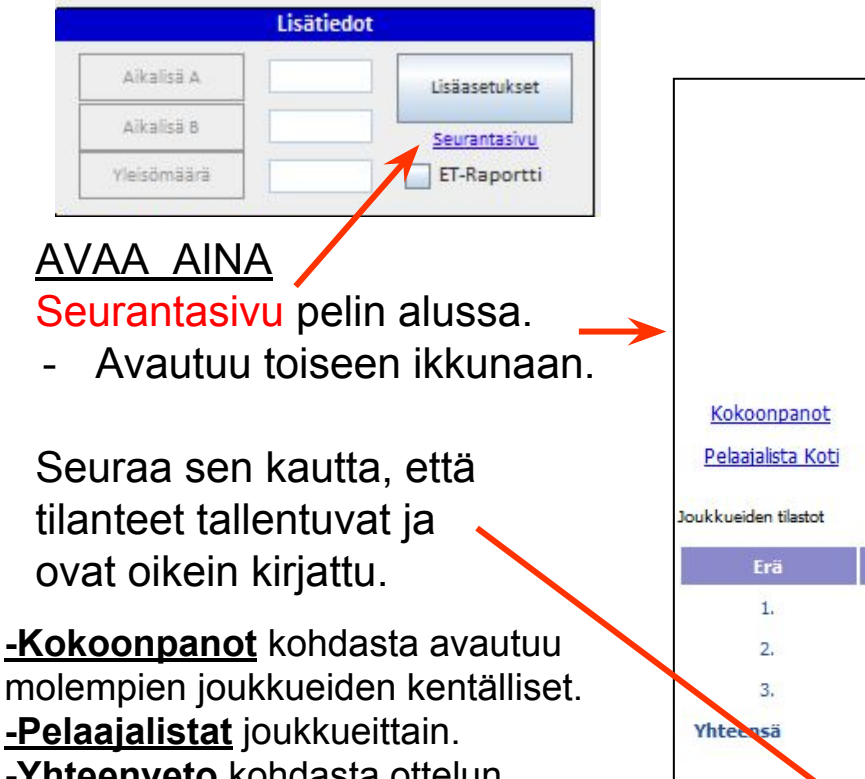

<u>-Yhteenveto</u> kohdasta ottelun tilastot.

<u>-OPK</u> saat ottelupöytäkirjan esim. tulostusta varten.

|                     |                          | <b>B-nuort</b>        | en SM-alk    | usarja Od   | 6.09.2015                 |                  |
|---------------------|--------------------------|-----------------------|--------------|-------------|---------------------------|------------------|
|                     |                          |                       | Loppu        | itulos:     |                           |                  |
|                     |                          | Pelica                | ns 3         | -4 L        | Lukko                     |                  |
|                     |                          |                       | (1-1,1       | -0,1-3)     |                           |                  |
|                     |                          |                       | Yleisöm      | iäärä: 99   |                           |                  |
| Kokoonpano          | <u>it</u><br>Dologialist | n Vierne              |              |             | Yhteenveto                | ОРК              |
| Peladjalista Ki     | <u>Peidajais</u>         | <u>a vieras</u>       |              |             |                           |                  |
| Joukkueiden tilasto | t see awa                | and the second second | 350 T 1-5552 | atan at     |                           | 1995 - 21 - 2005 |
| Erä                 | Maalit                   | Torjunnat             | Rangais      | tukset      | Ylivoimamaalit            | Alivoimamaalit   |
| 1.                  | 1 - 1                    | 8 - 7                 | 0 -          | 0           | 0 - 0                     | 0 - 0            |
| 2.                  | 1-0                      | 8 - 9                 | 2 -          | 6           | 0 - 0                     | 0 - 0            |
| 3.                  | 1 - 3                    | 3-6                   | 16 -         | 4           | 1 - 1                     | 0 - 0            |
| Yhteensä            | 3 - 4                    | 19 - 22               | 18 -         | 10          | 1 - 1                     | 0 - 0            |
| 1. erä              |                          |                       |              |             |                           |                  |
| Aika                | Joukku                   | Nro Nii               | mi           | -           | Syöttäjä/tapahtuma        |                  |
| 00:00               | Pelicans                 | 2 MÄNNIKKÖ            | Teemu M      | 1V aloittaa |                           |                  |
| 00:00               | Lukko                    | 1 URPOLAHTI           | Waltteri M   | 1V aloittaa |                           |                  |
| 11:58 1-0           | Pelicans                 | 13 LAHTINEN           | Severi 9     | MÄKITALO Ro | oope, 4 TANNINEN Valtteri |                  |

## TiTu Henkilön toiminta

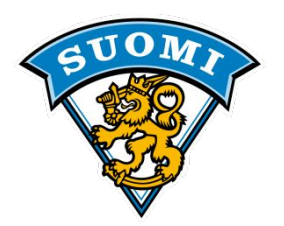

- Pelitapahtumat kirjataan TiTuun ja apupaperille
- Ottelun aikana kirjurin tehtävänä on saattaa pöytäkirja siihen kuntoon, että se on oikein täytetty ja vastaa pelin kulkua, ja että tuomaristo voi hyväksyä sen pelin päätyttyä.
- Ottelun jälkeen on AINA oltava pöytäkirja, oli tilanne mikä tahansa.
- Jos pöytäkirja joudutaan täyttämään käsin, merkitään rangaistukset syynumeroilla. Esim. pelin viivyttäminen-kiekko katsomoon = 42

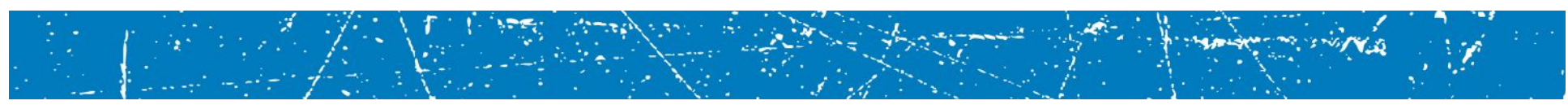

### TiTu MAALIN merkintä

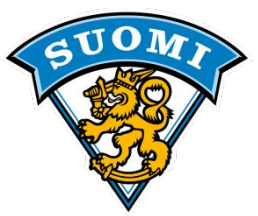

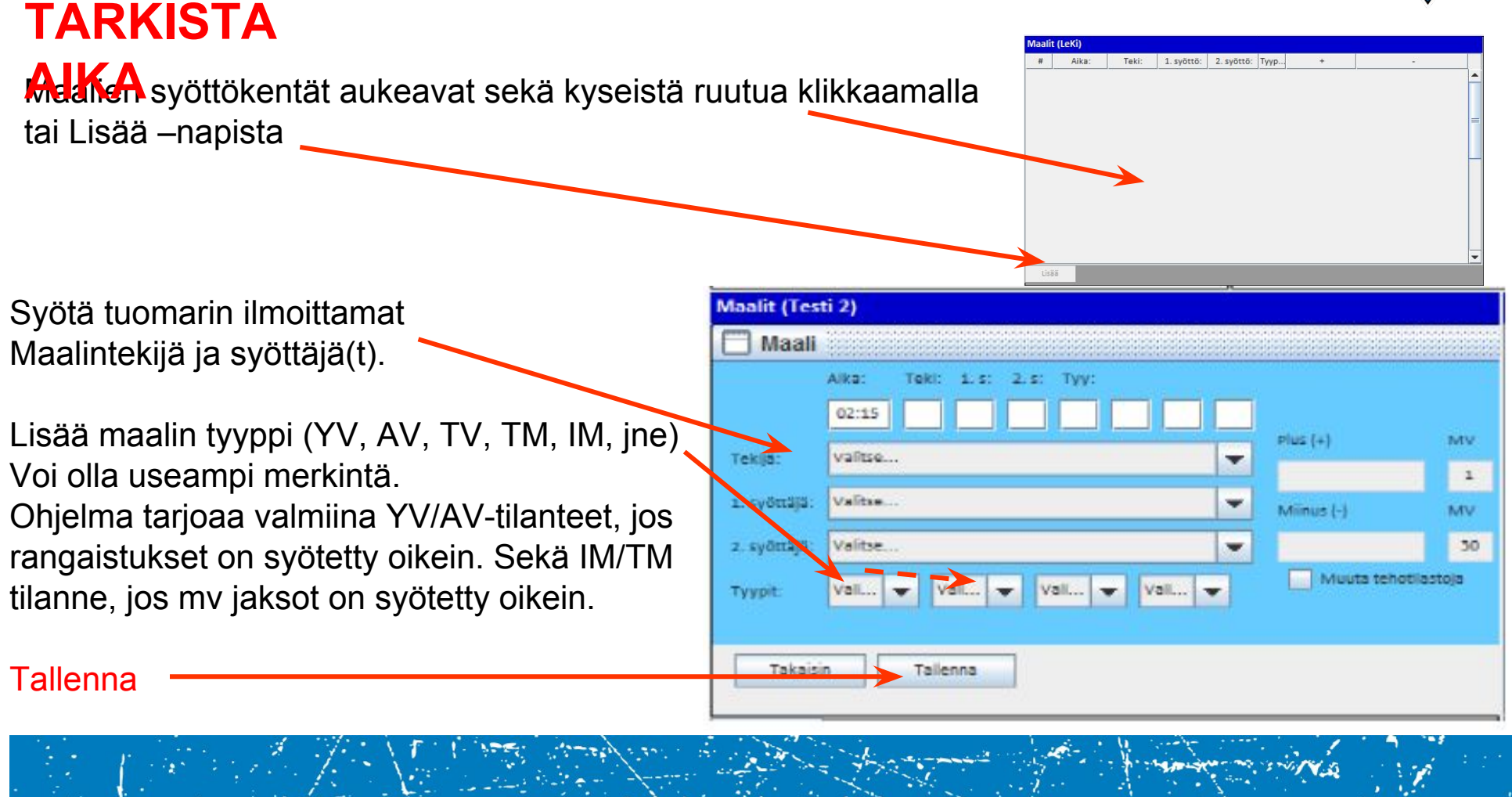

#### TiTu Maalin erikoistilanne

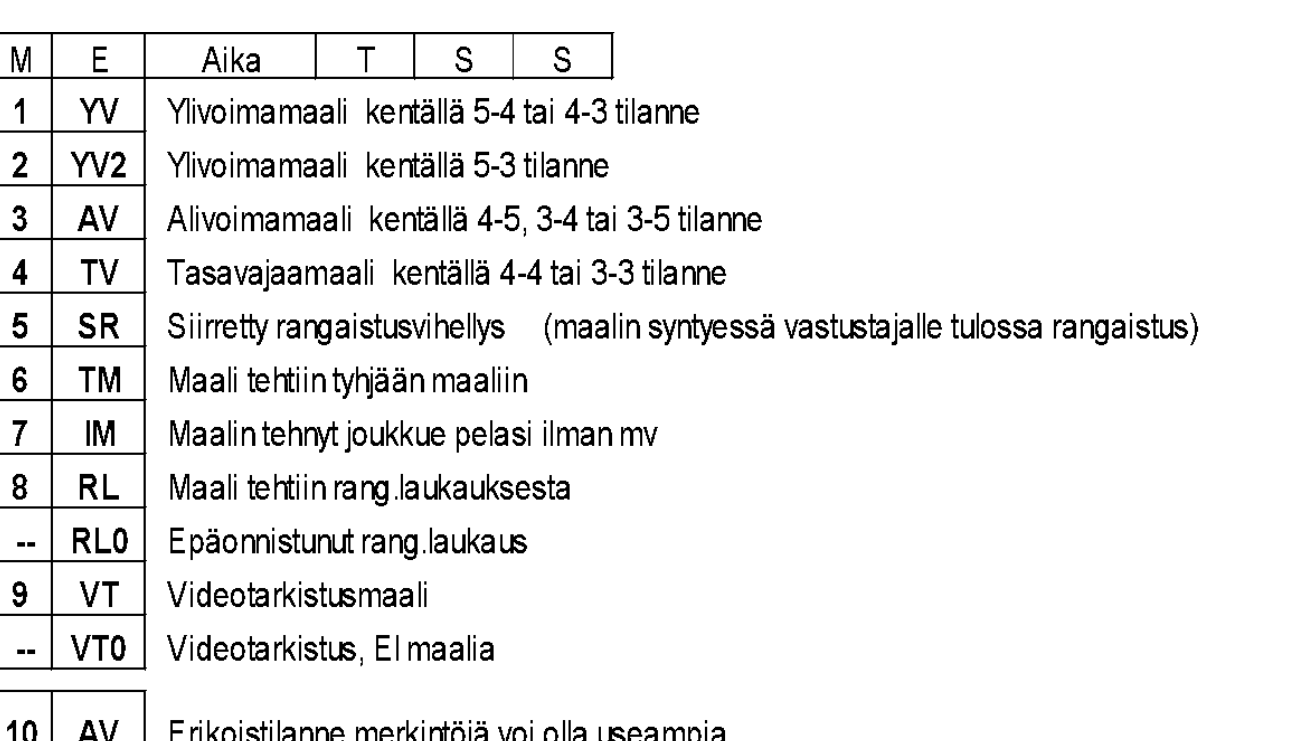

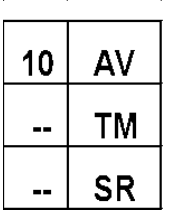

Erikoistilanne merkintöjä voi olla useampia,

yksi merkintä / ruutu.

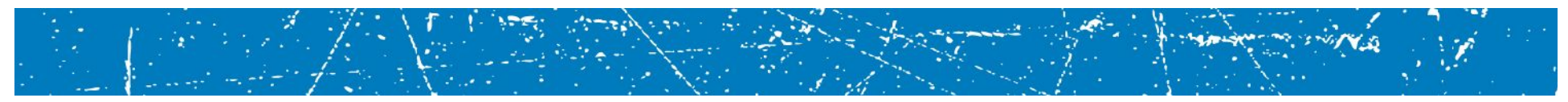

- is esta
- 10 min käytösrangaistus, joka nykyisin tuomitaan epäurheilijamaisesta käytöksestä (syykoodi: KAY)

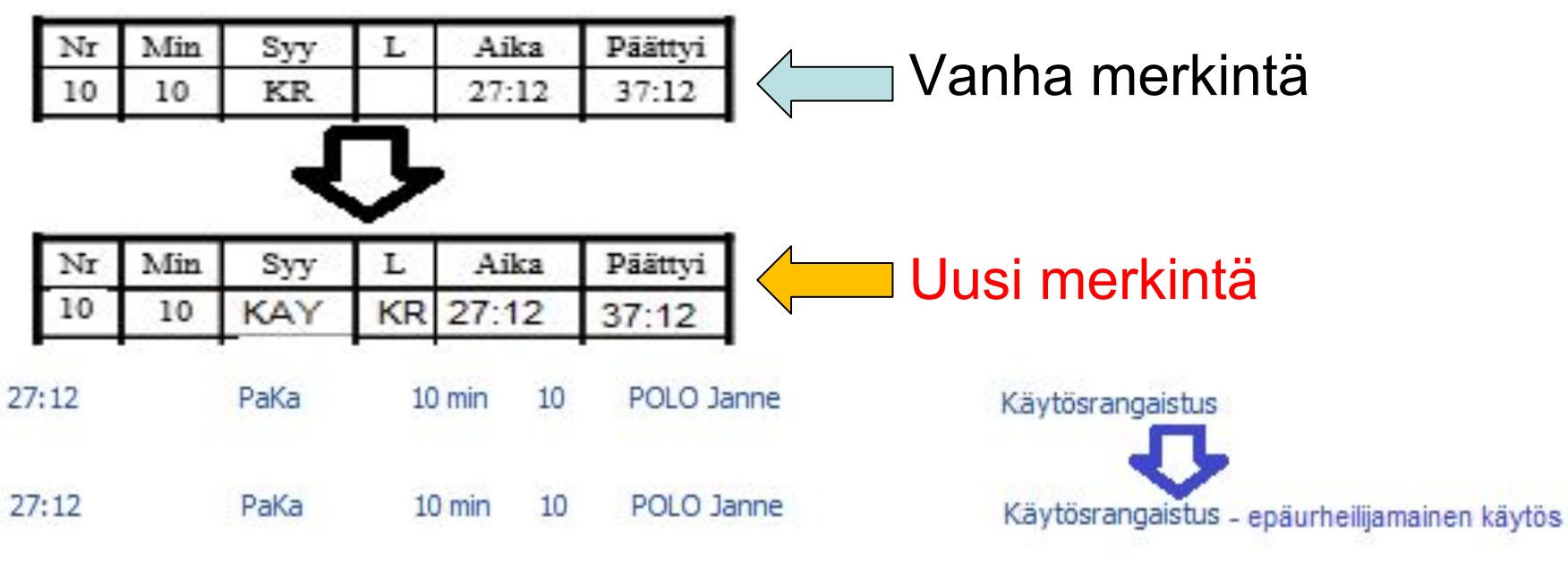

L-kenttään tyyppimerkintä KR, kun minuutit ovat 10.

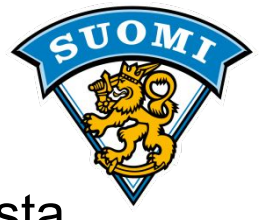

 20 min pelirangaistus, joka nykyisin tuomitaan epäurheilijamaisesta käytöksestä (syykoodi: KAY)

| Nr | Min | Syy | L | Aika     | Päättyi |
|----|-----|-----|---|----------|---------|
| 10 | 20  | PR  |   | 27:12    | 60:00   |
|    |     |     |   | <b>.</b> |         |
| 25 | 25  |     | 2 | 17-      |         |
| Nr | Min | Syy | L | Aika     | Päättyi |

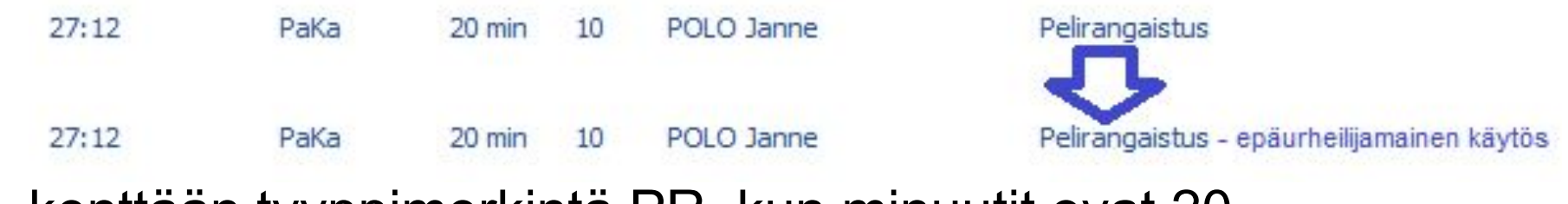

L-kenttään tyyppimerkintä PR, kun minuutit ovat 20.

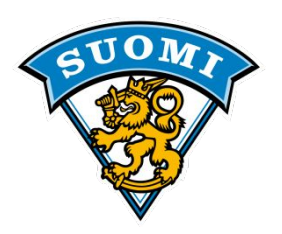

• 2+10 minuuttia päähän kohdistuvasta taklaamisesta:

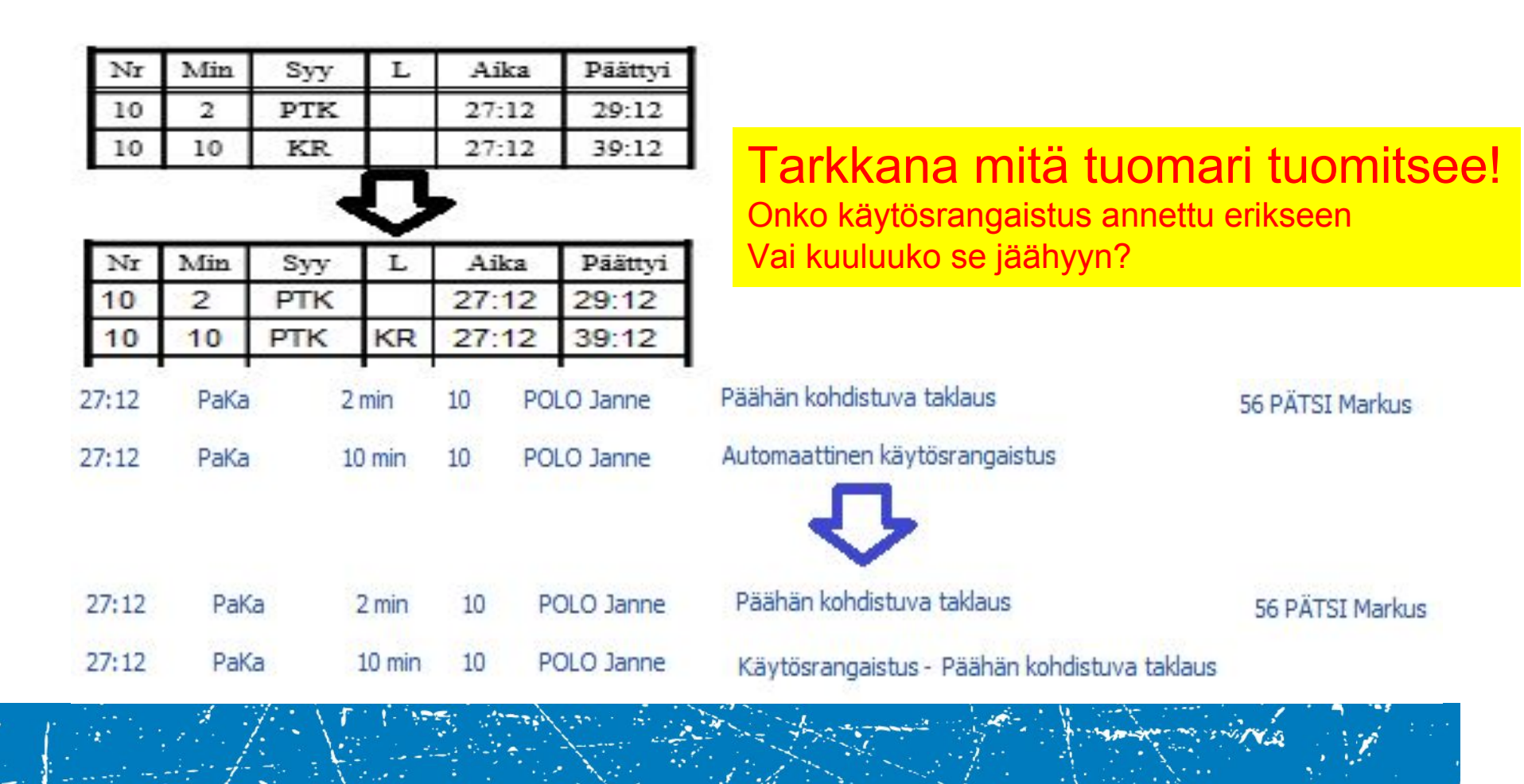

• 5 + 20 min ryntäyksestä:

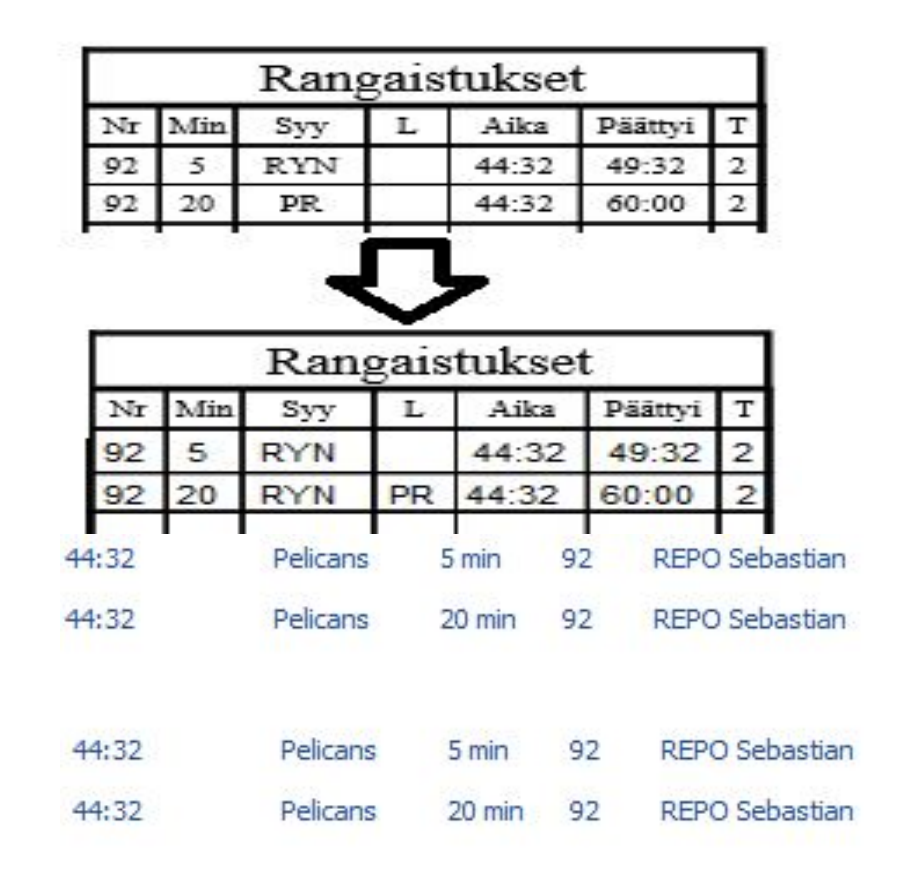

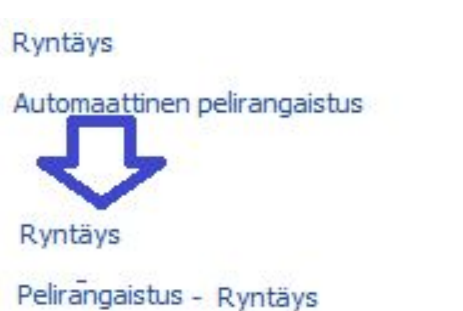

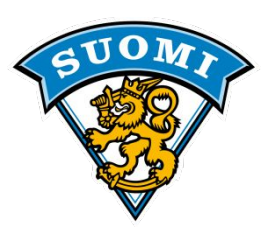

55 KOSKINEN Niki

55 KOSKINEN Niki

SUOM7

• Ottelurangaistus jalkapyyhkäisystä (syykoodi JAL):

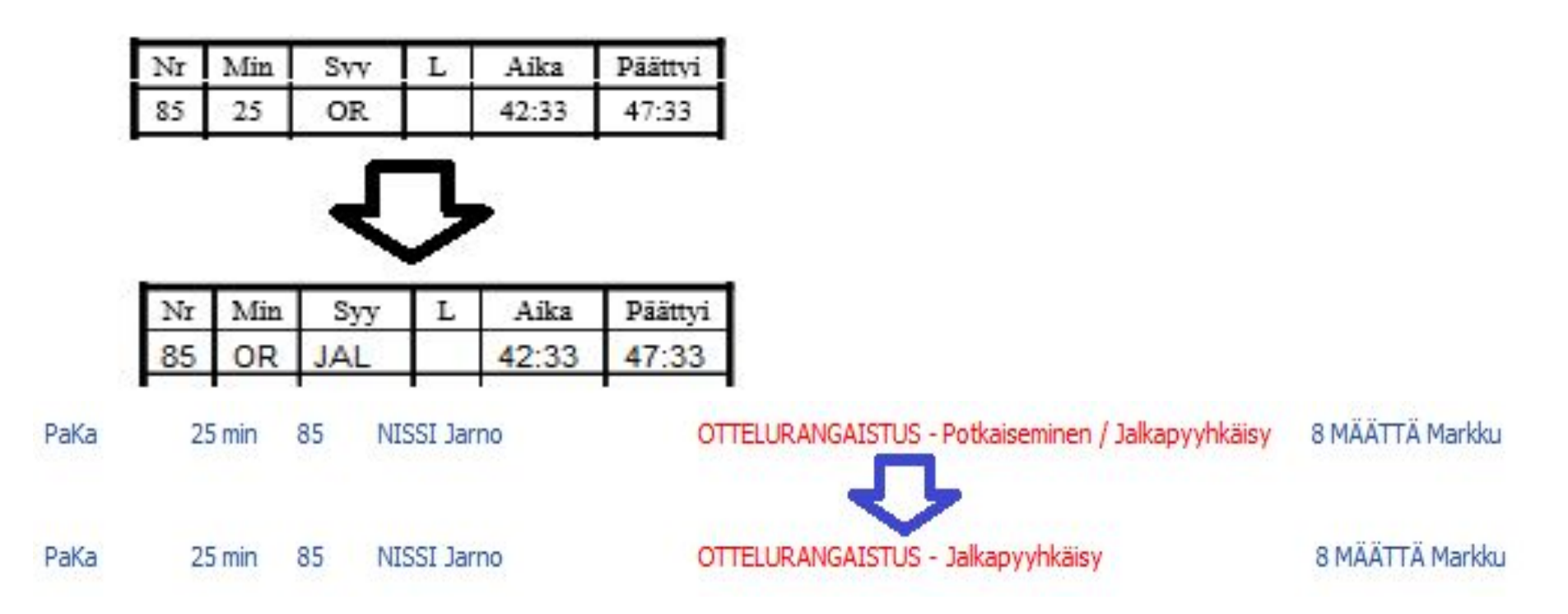

L-sarake tulee tässä jättää vapaaksi, jotta saadaan mahdollinen kumoutumista ilmoittava K siihen.

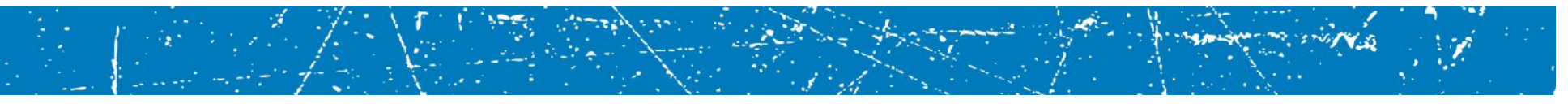

• Rangaistuslaukauksen aiheuttanut rike pöytäkirjaan:

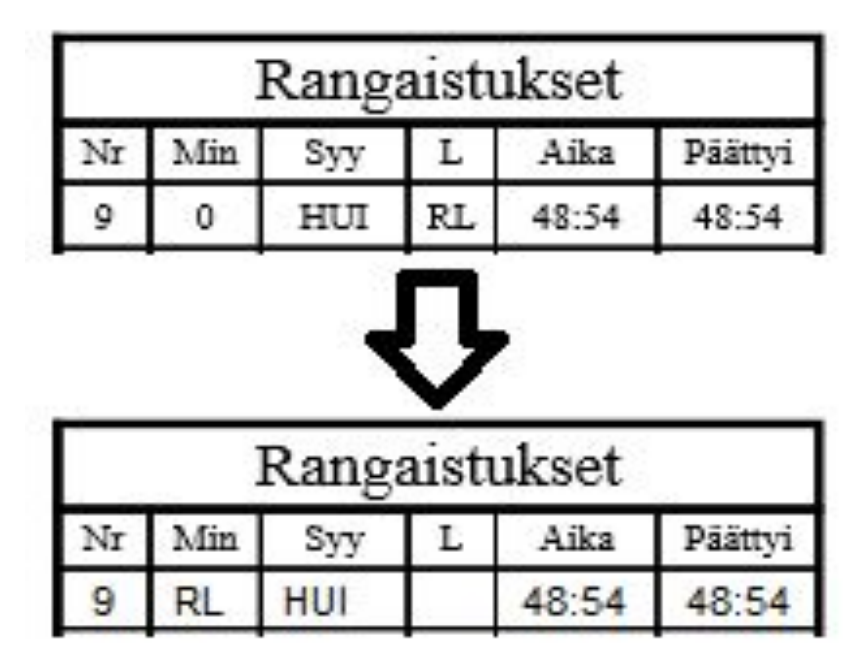

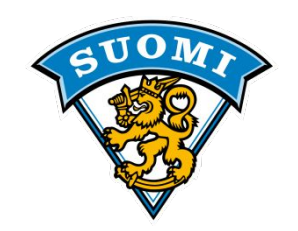

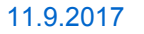

#### TiTu RANGAISTUKSEN merkintä Rangaistukset (Sport) TARKISTA Min: Kär: Svv: Aika: Alkaa: Loppu Saa: Auk Asyöttökentät aukeavat sekä kyseistä ruutua klikkaamalla tai Lisää –napista Rangaistuksiin on lisätty "Alkamisaika"-kenttä, jonka avulla voi yhdistelmä- ja siirtyviä Syötä rangaistuksen saaneen nro rangaistuksia hallita helpommin. Toimihenkilö = TH Kärsijän nro (tarvittaessa) -Rangaistukset (Sport) Yht: 2 kpl (4 min Valitse Min: Rangaistus 2, 10(KR), 20(PR), OR, RL, 2+2, 2+10, 5+20 Aika Alkaa: Päättyi Saa: Kär: Min: Syy: Lyh: 21:52 21:52 23:52 2 21 CAM Rang.syy (uudet syykoodit) # 77 PELTOLA NIKO Saa: T Kär: # 77 PELTOLA NIKO -Lisätieto: K, S, (KR, PR tulee autom.) Min: -Svy: Kampitus (KAM) Ŧ Tallenna ET: #1 JOUNI SAUKKONEN T Tallenna Tuomarin valinta vain Liiga ja Mestis otteluissa
# TiTu RANGAISTUKSEN merkintä

HUOM! Pudotusvalikko tekee yhdistelmärangaistuksissa saman syykoodin molempiin rangaistuksiin (sääntökirjan mukaisesti), joten ole tarkkana, mitä tuomari tuomitsee. Esimerkiksi 2 min kampituksesta ja 10 min epäurheilijamaisesta käytöksestä: ei sama syy molemmissa. Voit käyttää yhdistelmävalikkoa, mutta muista korjata käytösrangaistuksen syy.

TiTu lisää toisen pienen rangaistuksen, 10min tai 20 min rangaistuksen suoraan rangaistusruutuun tallentaessa samalla syykoodilla sekä muokkaa alku- ja loppuajat oikein:

| Rang  | jaistus                               |          |
|-------|---------------------------------------|----------|
| Aika: | Saa: Kär: Min: Syy: Lyh: ET: L Alkaa: | Päättyi: |
| 5:00  | 2 2 05:00                             |          |
| aa:   | # 2 FORD HENRY                        | /-       |
| är:   | # 2 FORD HENRY                        | -        |
| vin:  | Valtse                                | -        |
| ауу:  | 2<br>10 (KR)                          | <b>A</b> |
| T:    | 20 (PR)                               |          |
| Така  | s fl                                  |          |
|       | 2+2<br>2+10                           |          |
| Lisää | 5+20                                  | -        |

Pudotusvalikosta voit valita oikean rangaistusminuuttimäärän, sekä yleisimmät yhdistelmärangaistukset, jolloin järjestelmä huolehtii perustapauksissa oikeista merkinnöistä.

Jos valitset yhdistelmärangaistuksen (2+2, 2+10 tai 5+20), niin muista tarvittaessa vaihtaa kärsijä, jolloin järjestelmä tallentaessa tekee merkinnän suoraan oikein.

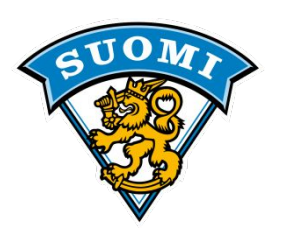

# TiTu RANGAISTUKSEN merkintä

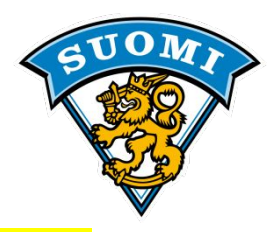

| Rangaistuk     | set (Testi 3) Yht: 1 kp                                        | l (2 min)         |
|----------------|----------------------------------------------------------------|-------------------|
| 🗂 Rang         | aistus                                                         |                   |
| Aika:<br>05:00 | Saa: Kär: Min: Svv: Lyh: ET: L Alkaa: F<br>2 17 2 29 STK 05:00 | 9äättyi:<br>07:00 |
| Saa:           | # 2 FORD HENRY                                                 | -                 |
| Kär:           | # 17 VECTRA OPEL                                               | -                 |
| Min:           | 2+10                                                           | -                 |
| Sγγ:           | Selästä taklaaminen (STK)                                      | -                 |
| ET:            | Polvitaklaus (POL)<br>Potkaiseminen (POT)                      | 1                 |
| Takais         | Päällä puskeminen (PUS)<br>Päällä puskeminen (PUS)             |                   |
| Lisää          | Rikkoutunut maila (VAR)<br>Ryntäys (RYN)                       |                   |
|                | Selästä taklaaminen (STK)                                      | -                 |

Rangaistuksien syyt ovat pudotusvalikossa aakkosjärjestyksessä (avattuasi valikon voit siirtyä listalla painamalla näppäimistössä vastaavaa kirjainta, eli esim. "S"kirjaimella hyppää suoraan ensimmäiseen S:llä alkavaan syykoodiin) Muista kärsijän nro, jos ei ole kumoutuva

#### Näkyy siis Titun rangaistusruudussa näin:

| ngaist | ukset (T | esti 3) |        |    |       | Yht: 2 kpl (12 min) |         |  |  |  |  |
|--------|----------|---------|--------|----|-------|---------------------|---------|--|--|--|--|
| Saa:   | Kär:     | Min:    | Syy:   | L: | Aika: | Alkaa:              | Loppui: |  |  |  |  |
| 2      | 17       | 2       | 29 STK |    | 05:00 | 05:00               | 07:00   |  |  |  |  |
| 2      | 2        | 10      | 29 STK | KR | 05:00 | 07:00               | 17:00   |  |  |  |  |

ja L-kenttään oikea merkintä. Alkamisajat tulevat oikein, sillä pieni rangaistus alkaa ajassa 5:00, päättyy 7:00, jolloin #2:n käytösrangaistus alkaa ja päättyy 10 minuuttia siitä, jolloin pelaaja pääsee seuraavalla pelikatkolla pois rangaistusaitiosta.

# TiTu YV-maalissa rang. päättyminen

Järjestelmä avaa ruudun, josta voit valita päätettävän rangaistuksen:

| ukkue                                                                 |                                                                                            | -                                                                                |                                                                                           |                                                    |                                                                                 |                                                                        |                                            |      |
|-----------------------------------------------------------------------|--------------------------------------------------------------------------------------------|----------------------------------------------------------------------------------|-------------------------------------------------------------------------------------------|----------------------------------------------------|---------------------------------------------------------------------------------|------------------------------------------------------------------------|--------------------------------------------|------|
| isti 3                                                                |                                                                                            |                                                                                  |                                                                                           |                                                    |                                                                                 |                                                                        | Aika:                                      | 05:2 |
| alitse pä                                                             | ätettävä ra                                                                                | ngaistus                                                                         |                                                                                           |                                                    | N                                                                               | äytä kaik                                                              | ki rangaist                                | ukse |
| Saa                                                                   | Kärsii                                                                                     | Min                                                                              | Syy                                                                                       | L                                                  | Antoaika                                                                        | Alkaa                                                                  | Loppuu                                     | ID   |
| 2                                                                     | 17                                                                                         | 2                                                                                | 29 STK                                                                                    | 1                                                  | 05:00                                                                           | 05:00                                                                  | 07:00                                      | 13   |
| ällä lis<br>oukkue<br>angais<br>ANGAI<br>ostain                       | talla on a<br>erangaist<br>tusta, MU<br>STUS ja<br>syystä lis                              | ukset.<br>JTTA TA<br>/aihda t<br>talla ei                                        | olevat pie<br>Järjestelr<br>RKASTA<br>arvittaes<br>oikeaa ra                              | anel<br>nä t<br>AIN<br>sa v                        | t rangaist<br>arjoaa es<br>A OIKEA I<br>valitsemal<br>aistusta n                | ukset ja<br>ivalittua<br>PÄÄTET<br>Ila listal<br>äy, klikl             | i<br>TĂVĂ<br>ta. Jos<br>kaa "Näy           | tä   |
| ällä lis<br>bukkue<br>angais<br>ANGAI<br>bstain<br>aikki r<br>iihen a | talla on a<br>erangaist<br>tusta, MU<br>STUS ja v<br>syystä lis<br>angaistu<br>isti tallen | ivoinna<br>ukset. J<br>JTTA TA<br>vaihda t<br>italla ei<br>kset", jo<br>netut ra | olevat pie<br>Järjesteln<br>RKASTA<br>arvittaes<br>oikeaa ra<br>olloin lista<br>ingaistuk | enel<br>nä t<br>AIN<br>sa v<br>anga<br>alle<br>set | t rangaisti<br>arjoaa es<br>A OIKEA I<br>valitsemal<br>aistusta n<br>tulee KAII | ukset ja<br>ivalittua<br>PÄÄTET<br>Ila listal<br>äy, klikl<br>KKI jouk | i<br>TĂVĂ<br>ita. Jos<br>kaa "Näy<br>kueen | tä   |

Valitse vain oikea rangaistus ja paina "Päätä & Sulje", niin järjestelmä vaihtaa päätösajan. Jos kyseiseen YV-maalin päättyvä rangaistus vaikuttaa muihin tuomittuihin rangaistuksiin (esim.2+10 tai siirtyvät rangaistukset), niin järjestelmä avaa uuden "Rangaistuksen aloittaminen"-ikkunan:

|                              |             | Rangai           | stukset (1                 | esti 3)       |         |      |          | Yht: 2    | kpl (12 n | nin) |
|------------------------------|-------------|------------------|----------------------------|---------------|---------|------|----------|-----------|-----------|------|
|                              |             | Saa:             | Kär:                       | Min:          | Syy:    | L    | : Aika:  | Alkaa:    | Loppui    | :    |
|                              | -           | 2                | 17                         | 2             | 29 STK  |      | 05:00    | 05:00     | 05:27     | 1-   |
|                              |             | 2                | 2                          | 10            | 29 STK  | KF   | 05:00    | 07:00     | 17:00     |      |
|                              | U           | <b>\$</b> ,      | Rang                       | aistuks       | sen alo | itta | minen    |           |           | ×    |
|                              | T           | oukkue<br>esti 3 |                            |               |         |      |          |           | Aika: 05: | 27   |
|                              | v           | alitse alk       | ava ran <mark>ga</mark> i: | tus           |         |      | Näy      | tä kaikki | rangaistu | kset |
|                              |             | Saa              | Kärsii                     | Min           | Syy     | L    | Antoaika | Alkaa     | Loppuu    | ID   |
|                              |             | 2                | 2                          | 10            | 29 STK  | KR   | 05:00    | 07:00     | 17:00     | 15   |
|                              |             |                  |                            | 1             |         |      |          |           |           |      |
| /alitse oikea                | a al<br>a & | kava<br>Sulje    | ranga<br>", jollo          | aistus<br>Din | ja      |      |          |           |           |      |
| ärjestelmä l<br>vastaavasti. | corj        | aa al            | ku- ja                     | Ιορρι         | Jajat   |      |          |           |           |      |

# TiTu YV-maalissa rang. päättyminen

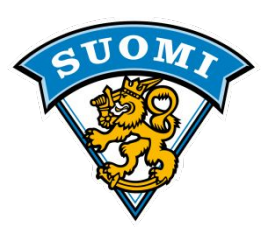

|                                                      | Kello (nouseva) |       |            |                         |         |   | 1      | ilann | ie       |           |         | Toiminnot |   |       |        |         |   |
|------------------------------------------------------|-----------------|-------|------------|-------------------------|---------|---|--------|-------|----------|-----------|---------|-----------|---|-------|--------|---------|---|
| + 05:27 + Käynnistä                                  |                 |       | nistă      | Testi 2 <b>1 - 0</b> Te |         |   |        | Tes   | ti 3     | Т         | allenna | tulos     |   |       |        |         |   |
| - UJ.27 - Kaynnista<br>Suunta Yhteys OK. Jono tyhjä. |                 |       |            |                         | ERĂ: 1  |   |        |       |          |           |         | Lopeta    |   |       |        |         |   |
| Maali                                                | it (Testi 2     | )     |            |                         |         |   | Yht: 1 | cpl   | Rangaist | tukset (T | esti 2) |           |   |       |        |         |   |
| #                                                    | Aika:           | Teki: | 1. syöttö: | 2. syöttö:              | Tyynni: | + | -      |       | Saa:     | Kär:      | Min:    | Syy:      | Ŀ | Aika: | Alkaa: | Loppui: |   |
| 1                                                    | 05:27           | 11    | 12         |                         | YV      | 9 |        | -     |          |           |         |           |   |       | 1      |         | - |
|                                                      |                 |       |            |                         | _       |   |        |       |          |           |         |           |   |       |        |         | П |

| Maali | Maalit (Testi 3) |       |            |            |         |   |   | Rangaistukset (Testi 3) |      |      |      |        |    | Yht: 2 kpl (12 min) |        |         |   |
|-------|------------------|-------|------------|------------|---------|---|---|-------------------------|------|------|------|--------|----|---------------------|--------|---------|---|
| #     | Aika:            | Teki: | 1. syöttö: | 2. syöttö: | Тууррі: | + | - |                         | Saa: | Kär: | Min: | Syy:   | Ŀ  | Aika:               | Alkaa: | Loppui: |   |
|       |                  |       |            |            |         |   |   | •                       | 2    | 17   | 2    | 29 STK |    | 05:00               | 05:00  | 05:27   | - |
|       |                  |       |            |            |         |   |   |                         | 2    | 2    | 10   | 29 STK | KR | 05:00               | 05:27  | 15:27   |   |
|       |                  |       |            |            |         |   |   |                         |      |      |      | i.     |    |                     |        | _       |   |

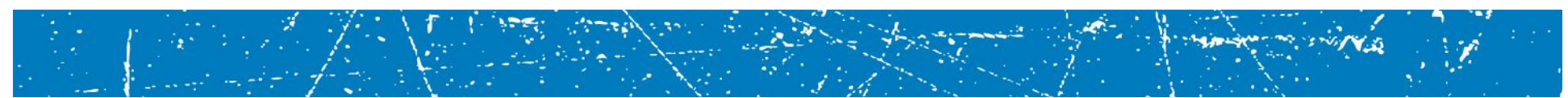

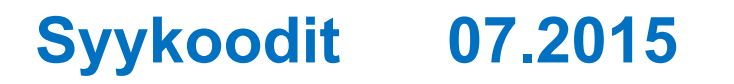

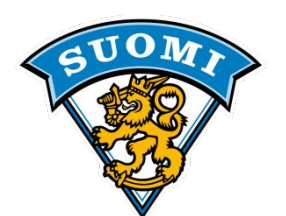

| NRO | Rangaistus                                                | English                                 | Lyhenne | Abbrev. | Sääntönro |
|-----|-----------------------------------------------------------|-----------------------------------------|---------|---------|-----------|
| 1   | Epäurheilijamainen käytös                                 | Unsportsmanlike Conduct                 | КАҮ     | UN-SP   | 168       |
| 2   | Pilkkaaminen                                              | Taunting                                | PIL     | TAUNT   | 163       |
| 3   | Tappelu                                                   | Fighting                                | ТАР     | FIGHT   | 141       |
| 4   | Hiuksista, kypärästä tai kasvosuojuksesta vetäminen       | Pulling Hair, Helmet, Cage              | VET     | PULL    | 156       |
| 5   | Jalkapyyhkäisy                                            | Slew-footing                            | JAL     | SLEW    | 160       |
| 6   | Pelin viivyttäminen - varusteiden korjaus                 | Delay of Game - Adjustment of Equipment | VII     | DELAY   | 129       |
| 7   | Laitataklaus                                              | Boarding                                | LTK     | BOARD   | 119       |
| 8   | Rikkoutunut maila                                         | Broken Stick                            | VAR     | BR-ST   | 120       |
| 9   | Ryntäys                                                   | Charging                                | RYN     | CHARG   | 122       |
| 10  | Poikittainen maila                                        | Cross-checking                          | POI     | CROSS   | 127       |
| 11  | Loukkaantuneen pelaajan kieltäytyminen poistumasta jäältä | Injured Skater Refusing to Leave Ice    | LOU     | INJUR   | 149       |
| 12  | Kyynärpäätaklaus                                          | Elbowing                                | KNP     | ELBOW   | 139       |
| 13  | Väkivaltaisuus                                            | Roughing                                | VKV     | ROUGH   | 158       |
| 14  | Kiinnipitäminen                                           | Holding                                 | KII     | HOLD    | 144       |
| 15  | Korkea maila                                              | High-sticking                           | KOR     | HI-ST   | 143       |

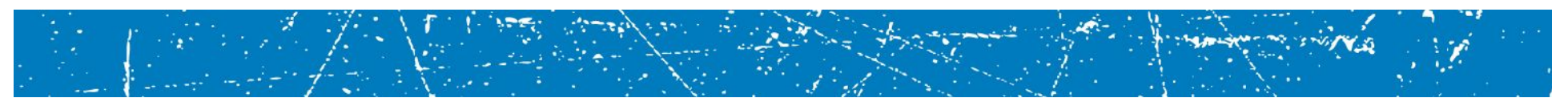

### Syykoodit

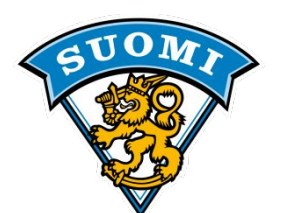

| NRO | Rangaistus                               | English                              | Lyhenne | Abbrev. | Sääntönro |
|-----|------------------------------------------|--------------------------------------|---------|---------|-----------|
| 16  | Koukkaaminen                             | Hooking                              | КОО     | ноок    | 146       |
| 17  | Estäminen                                | Interference (on Skater)             | EST     | INTRF   | 150       |
| 18  | Huitominen                               | Slashing                             | HUI     | SLASH   | 159       |
| 19  | Keihästäminen                            | Spearing                             | KEI     | SPEAR   | 161       |
| 20  | Mailan tai esineen heittäminen           | Throwing a Stick or Object           | HEI     | THR-ST  | 165       |
| 21  | Kampitus                                 | Tripping                             | КАМ     | TRIP    | 167       |
| 22  | Joukkuerangaistus                        | Bench minor                          | JR      | BENCH   | 117       |
| 23  | Pelin viivyttäminen - maalin siirtäminen | Delay of Game - Displaced goal frame | VII     | DELAY   | 130       |
| 24  | Pelin viivyttäminen - maalin juhlinta    | Delay of Game - Goal Celebration     | VII     | DELAY   | 133       |
| 25  | Liian monta pelaajaa jäällä              | Too Many Men                         | JR      | тоо-м   | 166       |
| 26  | Kiekon sulkeminen käteen                 | Closing hand on puck                 | SUL     | CLOS    | 126       |
| 27  | Maalivahdin estäminen                    | Interference (on Goalkeeper)         | EST-M   | GK-INT  | 151       |
| 28  | Pelaaminen ilman kypärää                 | Plaving without helmet               | VAR     | HELM    | 155       |
| 29  | Selästä taklaaminen                      | Checking from Behind                 | STK     | CHE-B   | 123       |
| 30  | Mailan päällä lyöminen                   | Butt-ending                          | MPL     | BUT-E   | 121       |

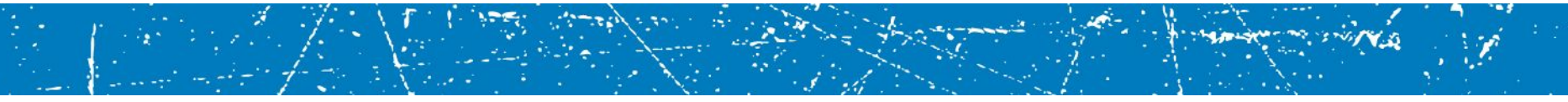

### Syykoodit

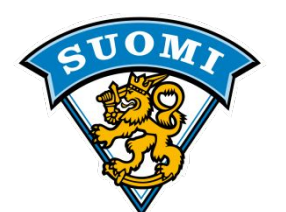

| NRO | Rangaistus                                               | English                                            | Lyhenne | Abbrev. | Sääntönro |
|-----|----------------------------------------------------------|----------------------------------------------------|---------|---------|-----------|
| 31  | Pelin viivyttäminen - liian myöhäinen aloituskentällinen | Delay of Game - Late Lineup                        | VII     | DELAY   | 134       |
| 32  | Polvitaklaus                                             | Kneeing                                            | POL     | KNEE    | 153       |
| 33  | Päällä puskeminen                                        | Head-butting                                       | PUS     | H-BUT   | 142       |
| 34  | Mailasta kiinnipitäminen                                 | Holding the stick                                  | M-KII   | HO-ST   | 145       |
| 35  | Leikkaaminen                                             | Clipping                                           | LEI     | CLIPP   | 125       |
| 36  | Sääntöjen vastainen taklaus (Naiset ja juniorit)         | Illegal Hit                                        | ТАК     | ILL-H   | 169       |
| 37  | Pelin viivyttäminen - kiekon peittäminen                 | Delay of Game - Falling on the puck                | VII     | DELAY   | 131       |
| 38  | Pelin viivyttäminen - kiekon sulkeminen                  | Delay of Game - Freezing the Puck                  | VII     | DELAY   | 132       |
| 39  | Pelin viivyttäminen - pelaajien vaihto pitkän jälkeen    | Delay of Game - Substitution after Icing           | VII     | DELAY   | 136       |
| 40  | Sääntöjen vastainen maila tai varuste                    | Illigal Stick                                      | VAR     | ILL-ST  | 147       |
| 41  | Sukeltaminen                                             | Diving or Embellishment                            | SUK     | EMBEL   | 138       |
| 42  | Pelin viivyttäminen - kiekko katsomoon                   | Delay of Game - Shooting/Throwing Puck out of Play | VII     | DELAY   | 135       |
| 43  | Vaarallinen varuste                                      | Dangerous equipment                                | VAR     | DANG    | 128       |
| 44  | Pään tai niskan alueelle kohdistuva taklaus              | Checking to the head or neck                       | РТК     | CHE-H   | 124       |
| 45  | Pureminen                                                | Biting                                             | PUR     | BITE    | 118       |

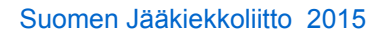

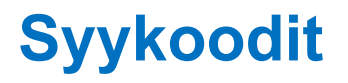

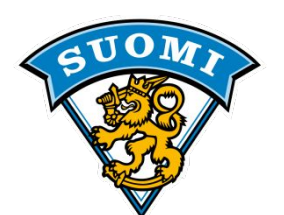

| NRO | Rangaistus                                     | English                                         | Lyhenne | Abbrev. | Sääntönro |
|-----|------------------------------------------------|-------------------------------------------------|---------|---------|-----------|
| 46  | Potkaiseminen                                  | Kicking                                         | РОТ     | КІСК    | 152       |
| 47  | Lähteminen rangaistusaitiosta                  | Leaving Penalty Box Prematurely                 | PEN     | L-BENCH | 154       |
| 48  | Joukkueen toimihenkilön tulo jäälle            | Team Official Entering Playing Area             | T-JAA   | T-BCH   | 164       |
| 49  | Varusteiden aiheeton mittauspyyntö             | Stick Measurement                               | VAR     | ILL-ST  | 147       |
| 50  | Sopimaton käytös tuomaristoa kohtaan           | Abuse of Officials                              | SOP     | ABUSE   | 116       |
| 51  | Yhteenotto katsojan kanssa                     | Engaging with spectators                        | КАТ     | ENG-S   | 140       |
| 52  | Mailan tai esineen heittäminen pelaajapenkiltä | Throwing a Stick or Object - From the Bench     | HEI     | THR-ST  | 165       |
| 53  | Kieltäytyminen aloittamisesta                  | Refusing to Start Play                          | KIE     | REFUSE  | 157       |
| 54  | Pelin viivyttäminen - rike aloitustapahtumassa | Delay of Game - Violation of Faceoff Procedures | VII     | DELAY   | 137       |
| 55  | Sylkeminen                                     | Spitting                                        | SYL     | SPIT    | 162       |
| 56  | Sääntöjen vastainen kulku rangaistusaitioon    | Incorrect access to/from penalty box            | RAN     | INCAC   | 148       |
| 57  | Maalivahdin muu rangaistus                     | Goalkeepers Penalties                           | MUU-M   | GK-PEN  |           |
| 58  | Muu rangaistus                                 | Other Penalties                                 | MUU     | OTHER   |           |

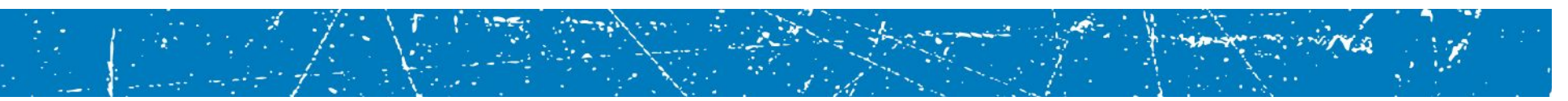

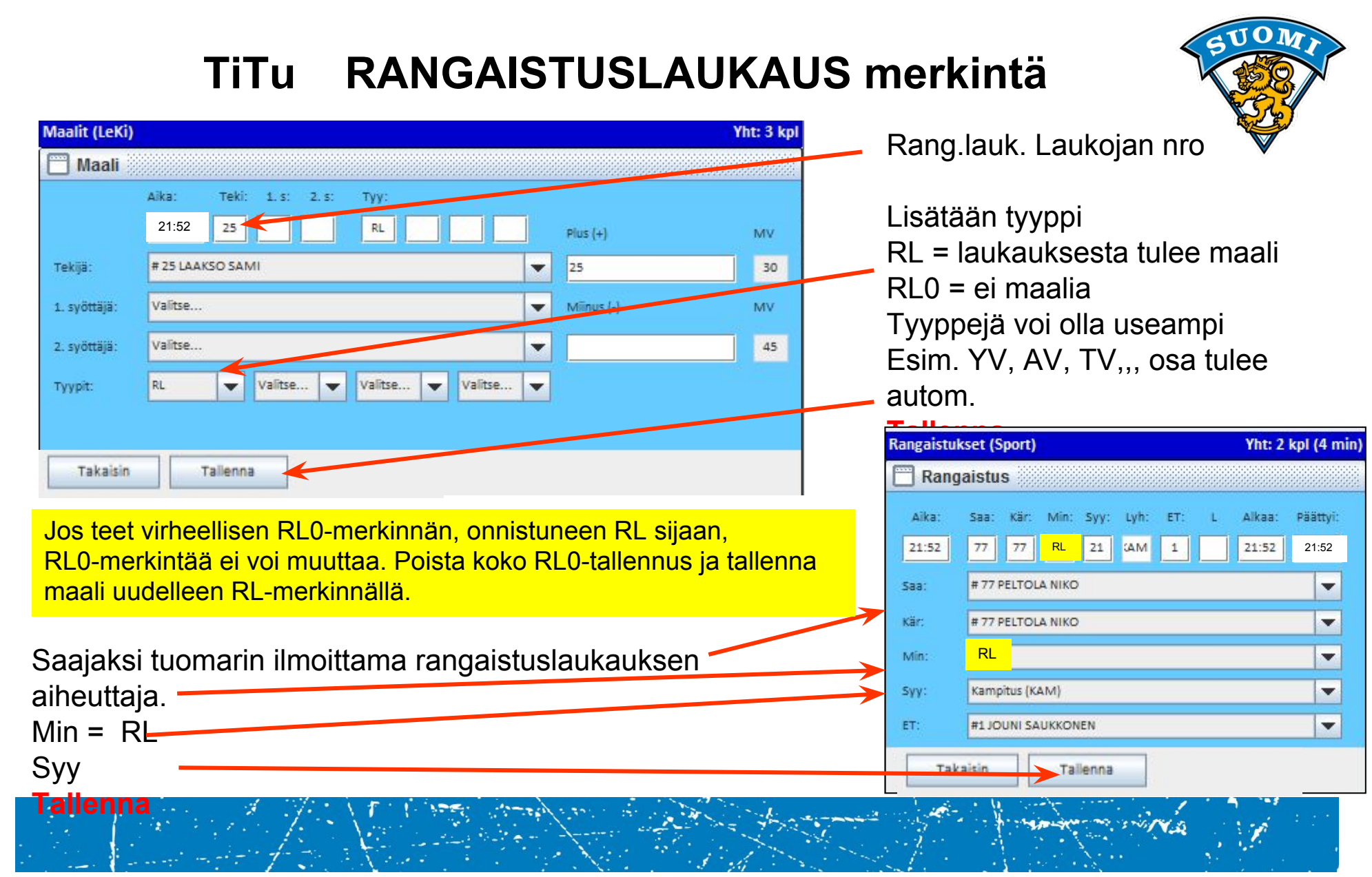

# TiTu Tietojen PÄIVITYS

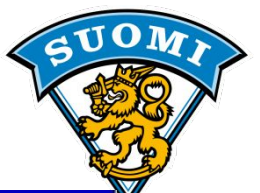

| Kello (laskeva)                                                    |                    |                                        | Tilanne                    | Tilanne      |                              |                              |                          | Toimi                                        | nnot         |                                           |                                             | Lisätiedot |                                                                                    |                                              |                                        |                 |
|--------------------------------------------------------------------|--------------------|----------------------------------------|----------------------------|--------------|------------------------------|------------------------------|--------------------------|----------------------------------------------|--------------|-------------------------------------------|---------------------------------------------|------------|------------------------------------------------------------------------------------|----------------------------------------------|----------------------------------------|-----------------|
| 20:00 Suunta Yhteys OK. Jono th                                    | Käynnistä<br>/hjä. | LeKi                                   | <b>3 - 0</b><br>ERÄ: 2     | JYP-Akaten   | nia                          | Talien                       | a tulos<br>Lerá          |                                              |              |                                           |                                             |            | Aikalisä A<br>Aikalisä B<br>Yleisömäärä                                            |                                              | Lisäasetuks<br>Seurantasiv<br>ET-Rapor | et<br>ru<br>tti |
| Maalit (LeKi)                                                      | ^                  |                                        |                            | Yht: 3 kpl   | Rangai                       | stukset (l                   | eKî)                     |                                              |              | Yht: 4                                    | 4 kpl (8 m                                  | in) M      | aalivahtijaksot (                                                                  | (LeKi)                                       |                                        |                 |
| # Aika: Teki: 1   1 10:08 25 1   2 15:05 36 29   3 29:50 35 4      | ono tyhjä          | yyp +<br>25<br>7 211212936<br>34212936 | 3 5 15 17<br>3 11 17 25 36 |              | Saa:<br>14<br>14<br>22<br>14 | Kär:<br>14<br>14<br>22<br>14 | Min:<br>2<br>2<br>2<br>2 | Syy:<br>15 KOR<br>15 KOR<br>21 KAM<br>18 HUI | 5            | Aika:<br>06:59<br>06:59<br>26:30<br>37:24 | Loppui:<br>08.59<br>10:59<br>28:30<br>39:24 |            | # 30 HRACHOVI<br># 35 KAUKINEN.<br># 0 Ei maalivaht<br>V AL-aika<br>00:00<br>20:00 | NA DOMINIK<br>JERRY<br>tia<br>20:00<br>40:00 | 9<br>8                                 | •               |
| Tämä teksti il<br>siihen menne<br>tietojen kirjau<br>järjestelmään |                    | K<br>-                                 | likka<br>päiv              | aa r<br>/itä | nuu<br>tied                  | itett<br>lot ja              | ava<br>a T               | aa ti<br>ALL                                 | ietoi<br>_EN | rivia<br>NA                               | ä                                           |            |                                                                                    |                                              |                                        |                 |

Mikäli tämä teksti on jotain muuta, jonossa useampi tieto, ohjelmaa ja selainta EI SAA SULKEA !

Tarkista verkkoyhteys ja korjaa tarvittaessa, katso tulospalvelun ohjeet.

# TiTu Erän loppuessa

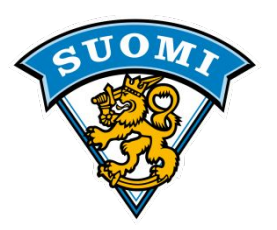

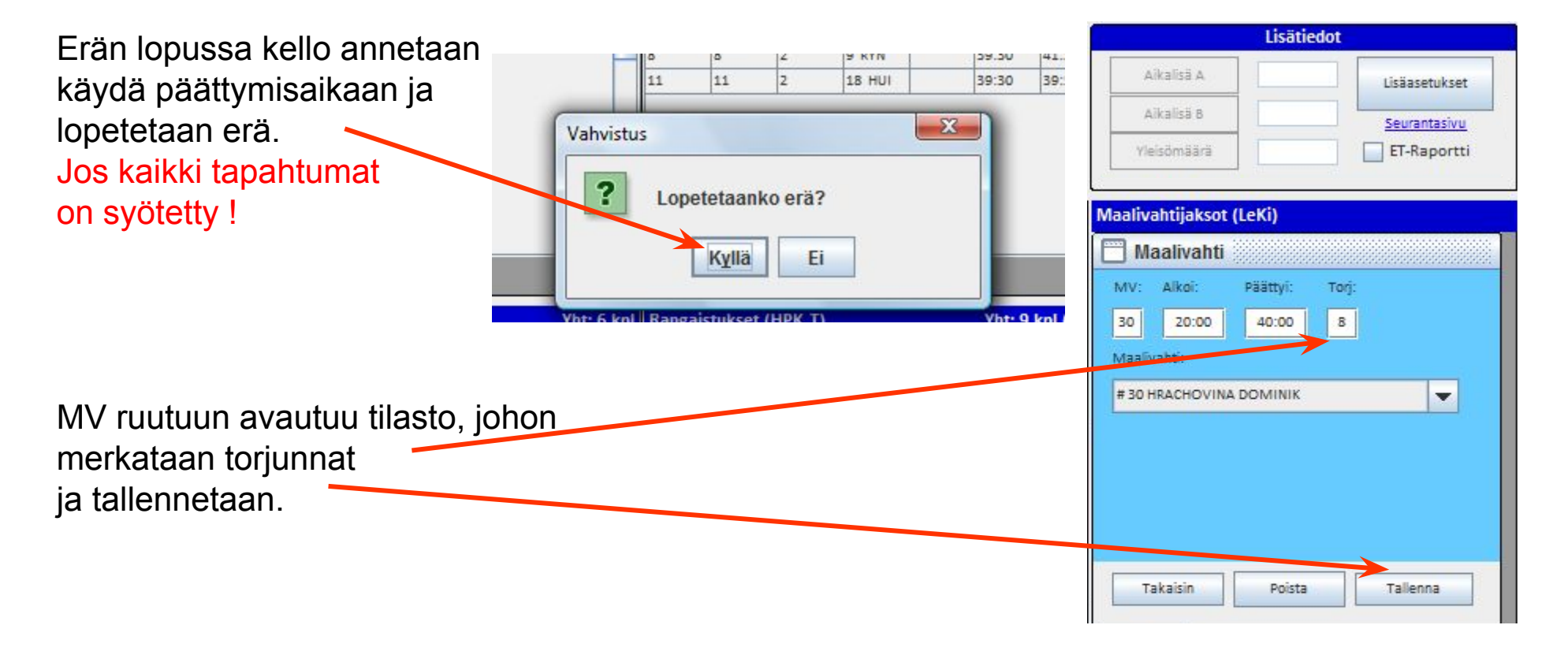

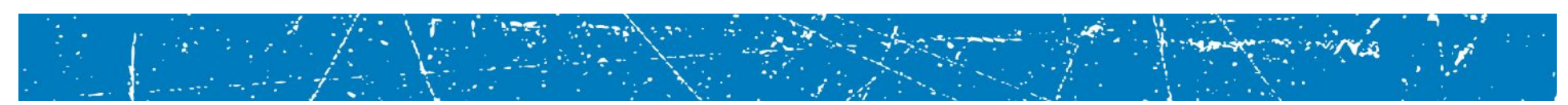

Kun torjunnat on tallennettu, paina "Lopeta erä"-nappia. Ohjelma suorittaa muutamia tarkistuksia ja ilmoittaa löytämistään epäselvyyksistä seuraavalla näkymällä:

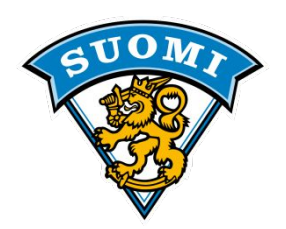

Valitse "Korjaa" ja tee tarvittavat korjaukset ja paina uudestaan "Lopeta erä", jolloin tarkistus toistuu. Jos tietoisesti haluat ohittaa ilmoituksen, niin valitse "En korjaa, haluan ohittaa".

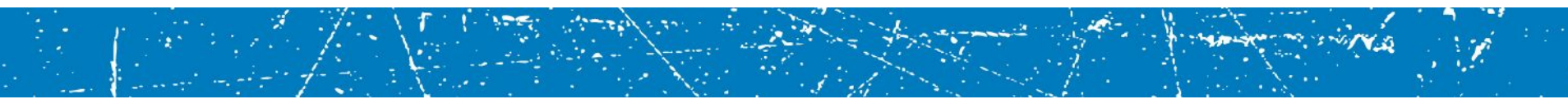

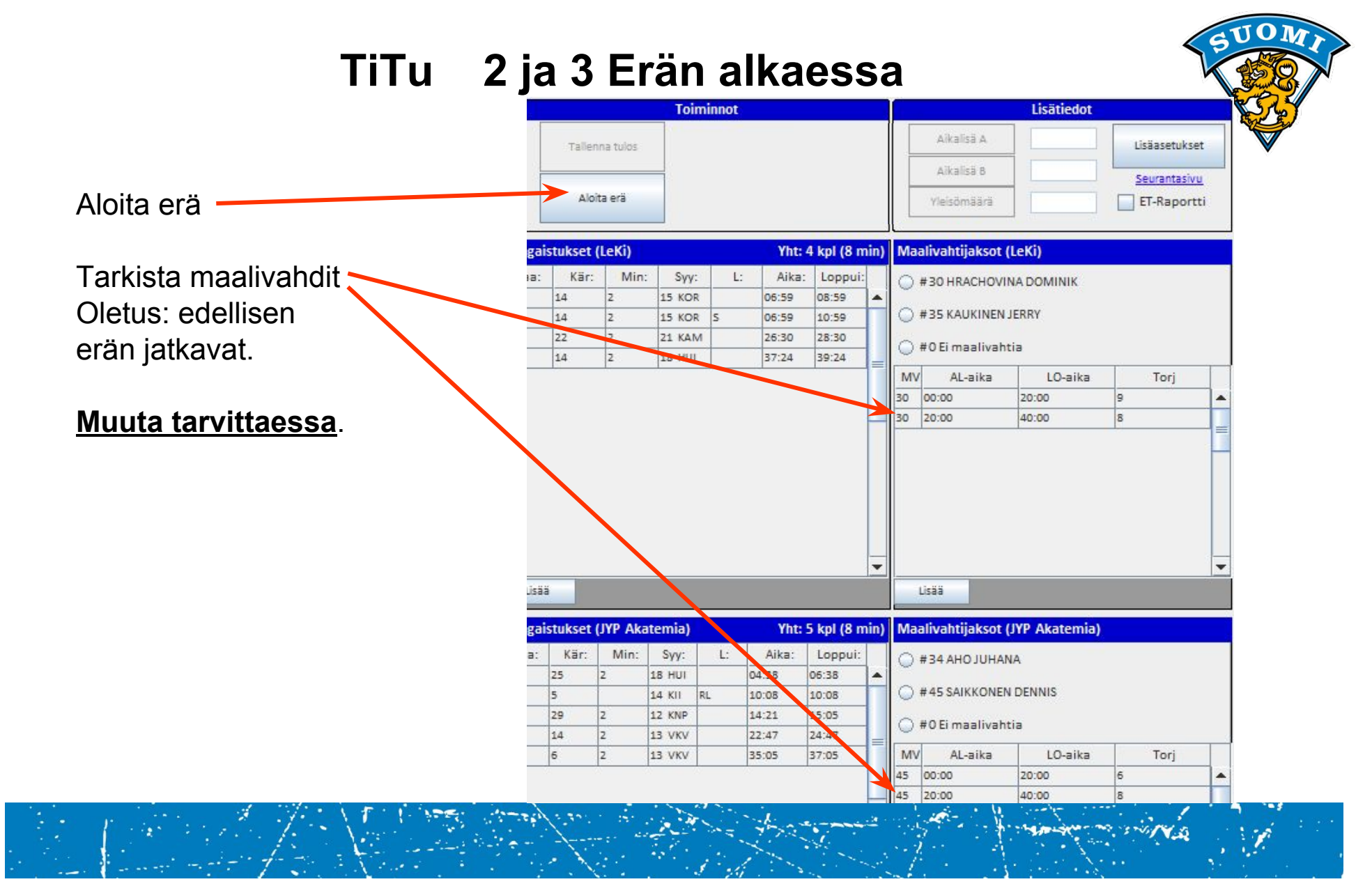

# TiTu Lisätiedot

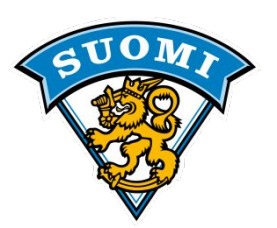

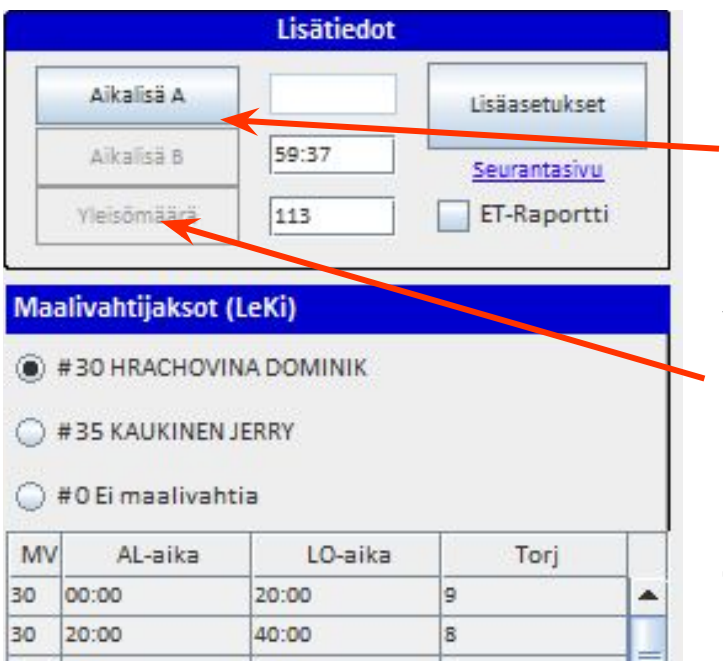

Joukkueen ottaessa aikalisä:

- Tarkista kellonaika.
- Klikkaa aikalisä, oikealle joukkueelle.

Yleisömäärän ilmoittaminen:

 Klikkaa yleisömäärä, jos ei ole lipunmyyntiä niin luvuksi tulee arvio, pyöristettynä kymmeniin

Tietoja voit muokata klikkaamalla kentän tieto kohtaa.

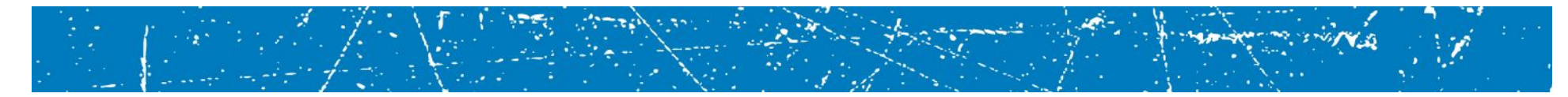

# TiTu 3 Erän loppuessa

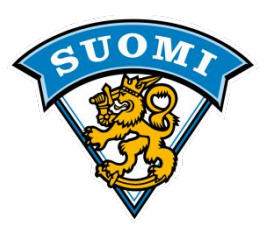

13 VKV

#### ÄLÄ KÄYTÄ KELLOA OTTELUN LOPPUUN, JOS TIEDÄT, ETTÄ PUUTTUU MAALEJA!

53 Vahvistus 3 erän loppuessa vahvistus **HYVÄKSY, JOS LOPPUTULOS** Onko ottelun lopputulos: 6 - 9 **ON OIKEA**. Tämän jälkeen maaleja ei voi Ei Kyllä lisätä tai poistaa. Ottelun päättymisaika kirjautuu pöytäkirjaan. Vahvistaminen **MUISTUTUS OTTELUN** TILASTOJEN PÄIVITYKSESTÄ. Muista päivittää tilastot! Kuittaa OK Lisää 3 erän torjunnat.

64

64

# TiTu MV jaksot

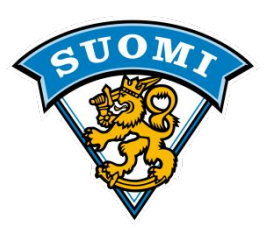

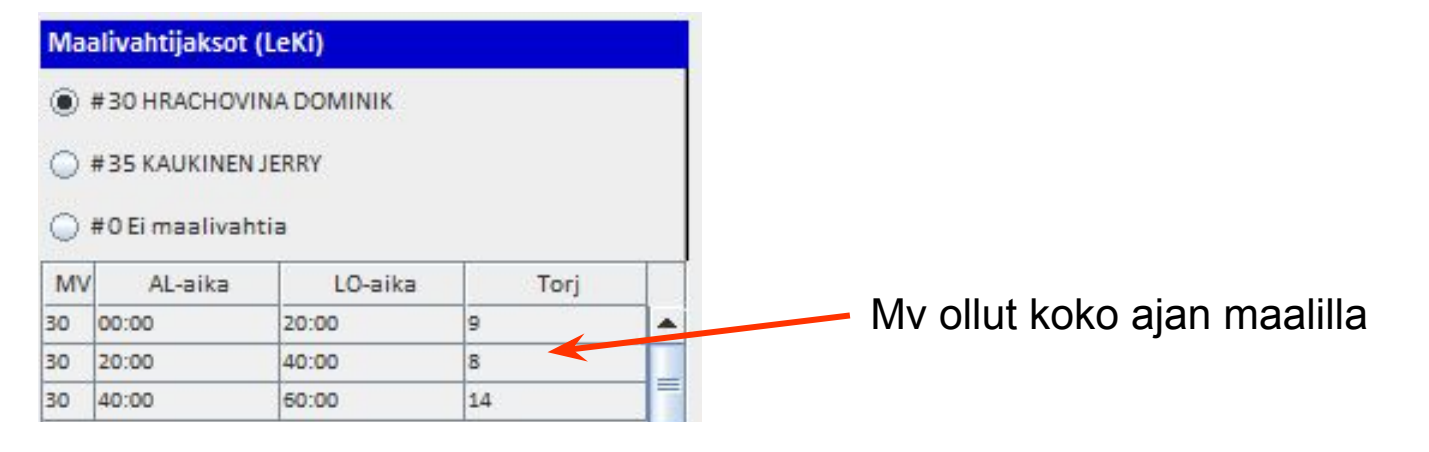

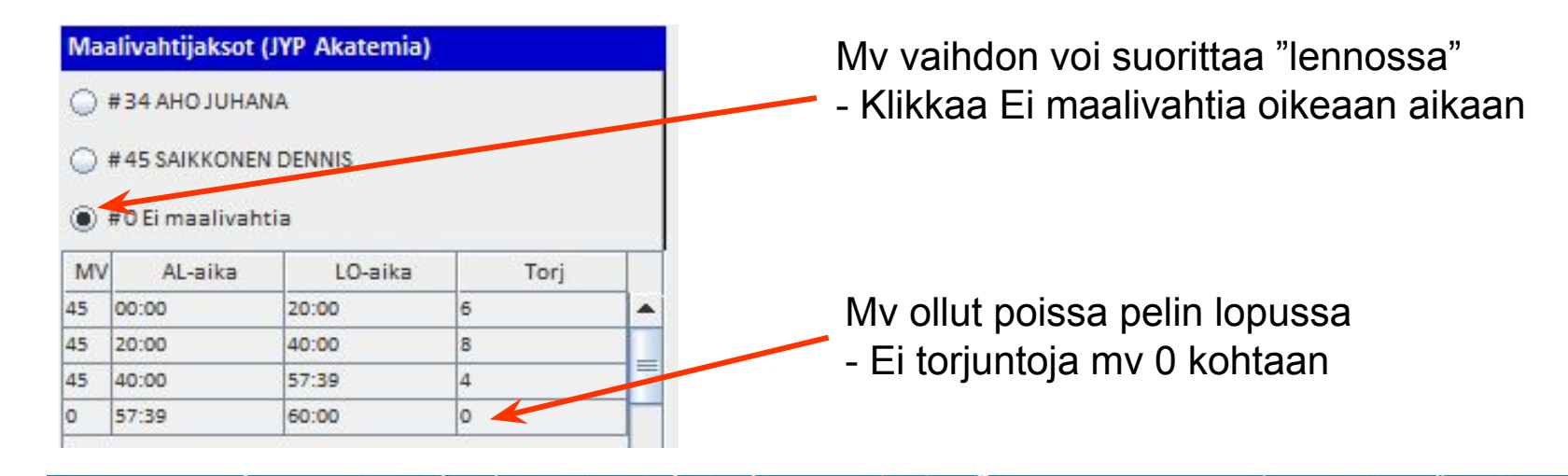

# TiTu MV merkinnät

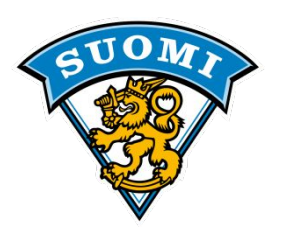

Maalivahtijaksoissa tulee olla sekunnilleen koko erä ja ottelun kattava jatkumo, ilman puuttuvia tietoja tai päällekkäisyyttä.

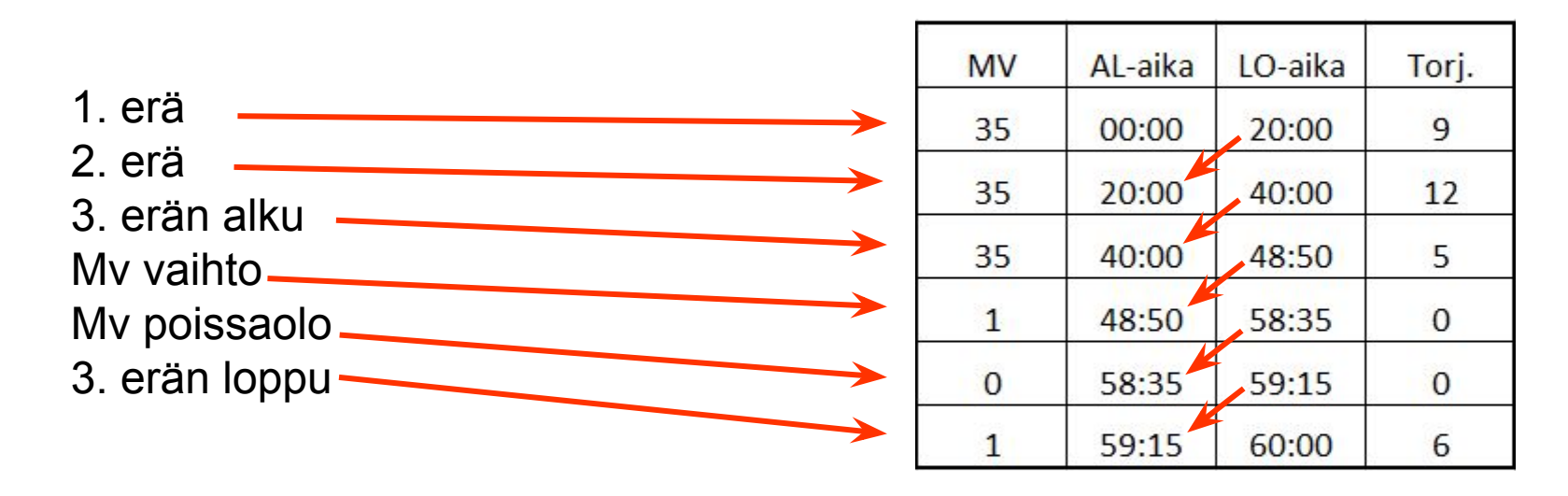

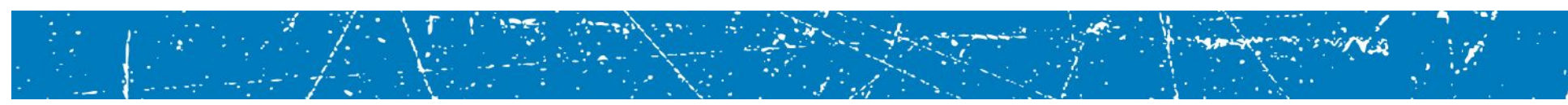

# TiTu Ottelun tilastot

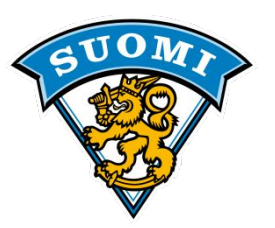

#### Tarkista tapahtumat

- Isot rangaistukset (5min)
- Peli- (PR) ja Ottelurangaistukset (OR)
- Käytösrangaistukset (KR)
- Sekä niiden päättymiset

MUISTA RASTITTAA ET-RAPORTTI ! Raportti tulee aina PR, OR tai raportti voi tulla myös muusta syystä, tuomari ilmoittaa.

| Rengai | stukset ( | LeKi) |        |    | Yht: 10 | kpl (20 m | in) |
|--------|-----------|-------|--------|----|---------|-----------|-----|
| Saa:   | Kär:      | Wini  | Syy:   | L: | Aika:   | Loppui:   |     |
| 64     | 64        | 2     | 21 KAM | >  | 01:53   | 03:53     | +   |
| 13     | 13        | 2     | 15 KOR |    | 10:25   | 12:15     |     |
| 4      | 4         | 2     | 21 KAM |    | 11:37   | 13:18     |     |
| 64     | 64        | 2     | 18 HUI |    | 12:36   | 14:36     |     |

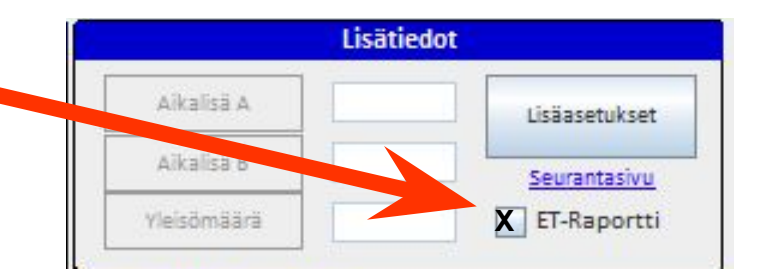

Vielä tässä vaiheessa voit päivittää tietoja, jos niissä on virheitä tai puutteita.

Muistitko Aikalisät ja YLEISÖMÄÄRÄN.

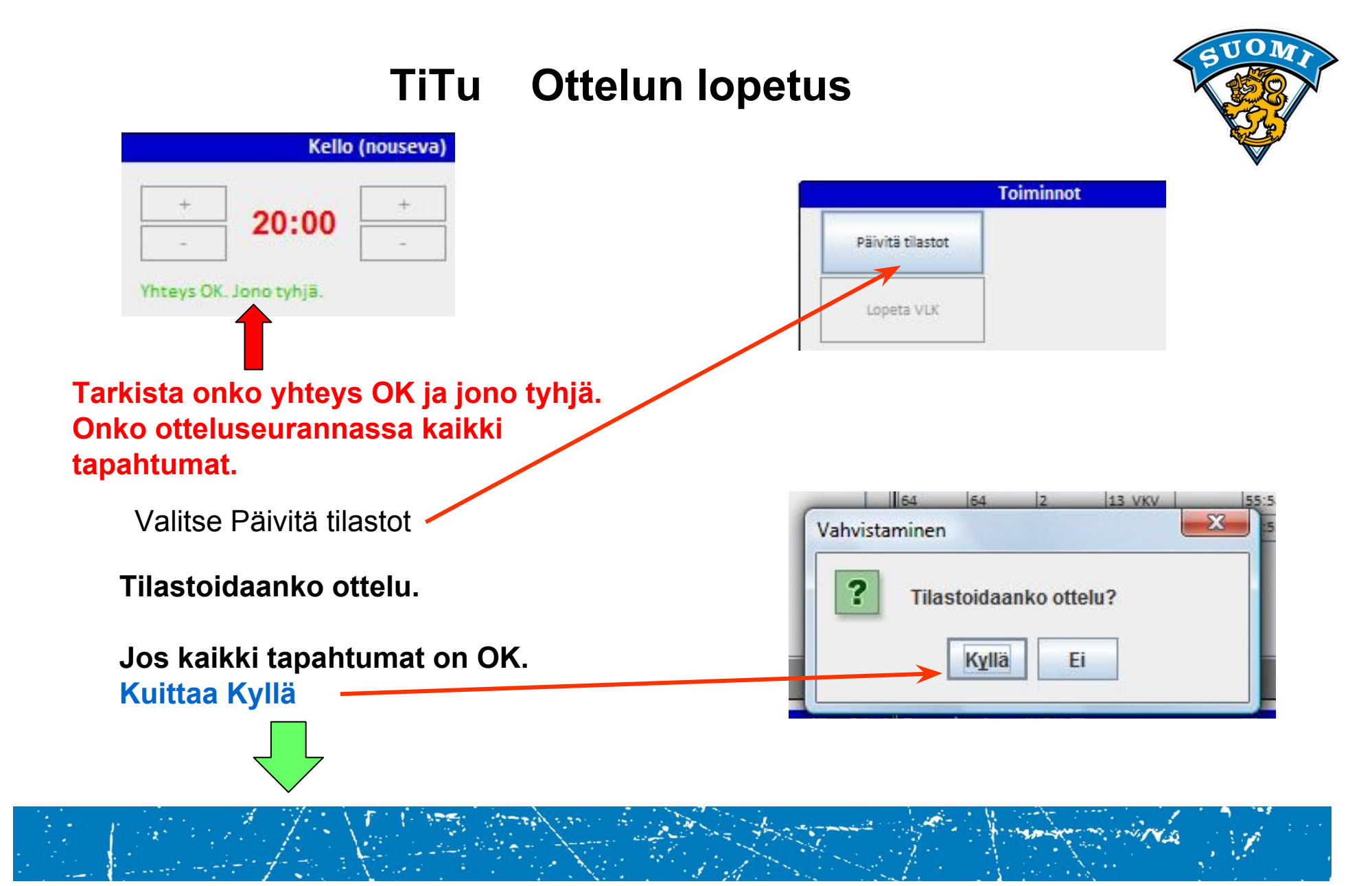

#### 11.9.2017

# TiTu Ottelun lopetus

- 1. Tulosta ottelupöytäkirja
- 2. Hae tuomareilta nimet
- 3. Tee Korjaukset
- 4. Paina Viimeistele

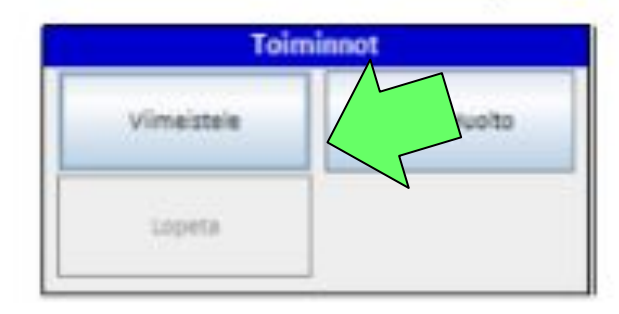

Tämän jälkeen ohjelma kysyy varmistusta:

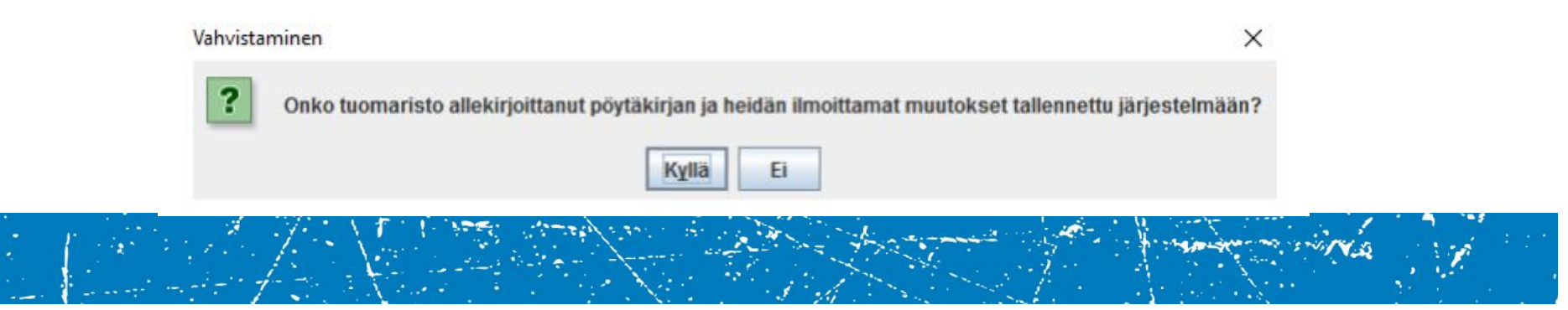

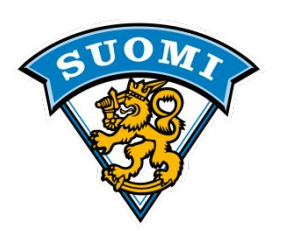

### TiTu Ottelun lopetus

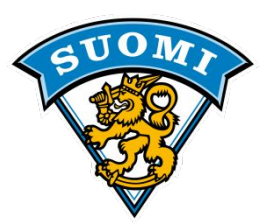

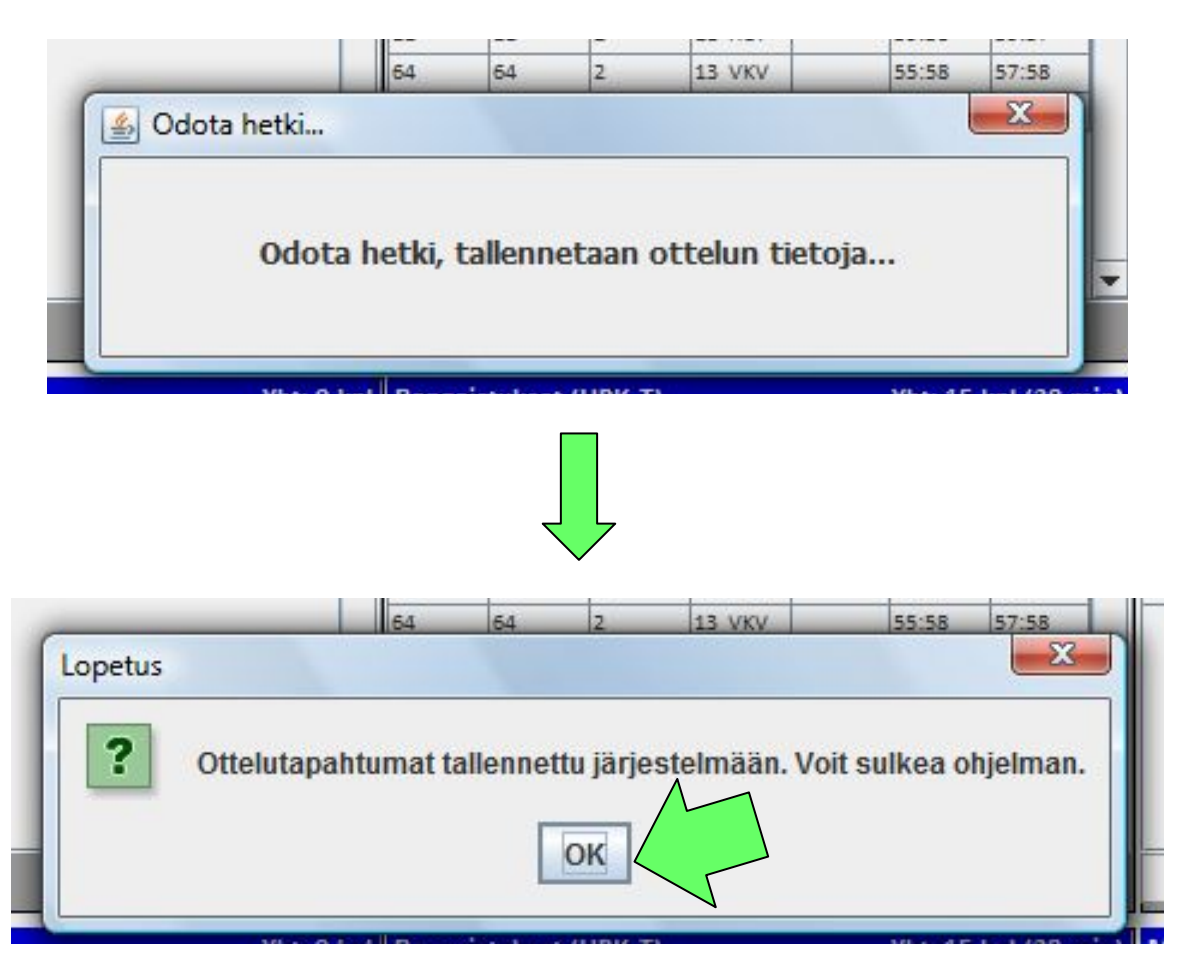

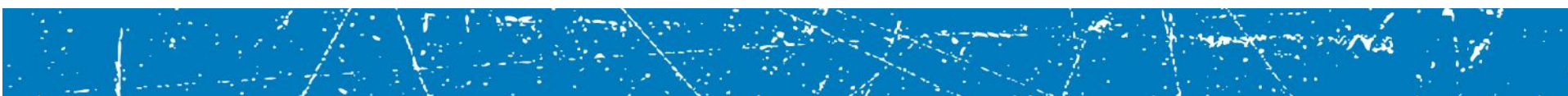

### TiTu Jatkoaika ja Voittolaukaus

Jos ottelu on ajassa 60:00 tasan, lopeta erä ja tallenna torjunnat. Jatkoajan alkaessa tarkista maalivahdit ja aloita jatkoaika.

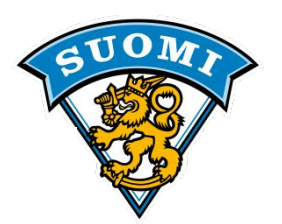

- Jos tulee jatkoaikamaali, tallenna maali normaalisti. Muista, että jos pelataan "neljällä neljää" vastaan jatkoaikasäännön perusteella, ei voittomaali ole TV-maali. Paina "Lopeta erä", tallenna torjunnat ja sitten "Tallenna lopputulos". Jos torjunnat saa heti, niin näinpäin, mutta jos kestää, niin sitten lopputulos tallennetaan ensin ja torjunnat myöhemmin.
- p. Jos ottelussa pelataan Voittolaukauskilpailu, niin paina "aloita VL-kisa", jolloin avautuu seuraavanlainen syöttöruutu:

| Valitse | eras)   | Valitse. | nti (Koti) | - Maali   | Luna       |   |
|---------|---------|----------|------------|-----------|------------|---|
|         |         |          |            |           |            |   |
|         |         |          |            |           |            |   |
| Nro     | Joukkue | Pelaaja  | Maalivahti | VLK Tulos | Maali Voit | - |
|         |         |          |            |           |            |   |
|         |         |          |            |           |            |   |
|         |         |          |            |           |            |   |
|         |         |          |            |           |            |   |
|         |         |          |            |           |            | - |

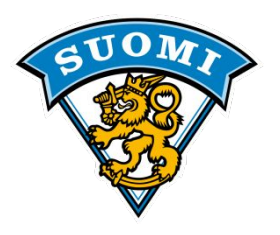

Ohjelma tarjoaa oletuksena vierasjoukkuetta aloittamaan kisa. Valitse pudotusvalikosta oikea laukaisija ja maalivahti. Jos laukaus menee hyväksytysti maaliin, rastita maali ja paina "Lisää".

|             |                       |          |                              | ۲Y        | V       |         |
|-------------|-----------------------|----------|------------------------------|-----------|---------|---------|
| # 14 VIIKIN | ieras)<br>IKOSKI ERIK | # 35 SUO | ti (Koti)<br>NTAUSTA SANTERI | Maali     | Lisää   |         |
| -           |                       |          |                              |           |         |         |
|             |                       |          |                              |           |         |         |
| Nico        | loukkus               | Patazia  | Mastivatti                   | VIE Tulor | Maati   | Volttav |
| NIG         | JOURKUE               | reladja  | Maanvanu                     | VER TUIOS | Iveadii | Voittav |
|             |                       |          |                              |           |         |         |
|             |                       |          |                              |           |         |         |

Laukaisuvuoro vaihtuu ja voit tallentaa seuraavan laukauksen.

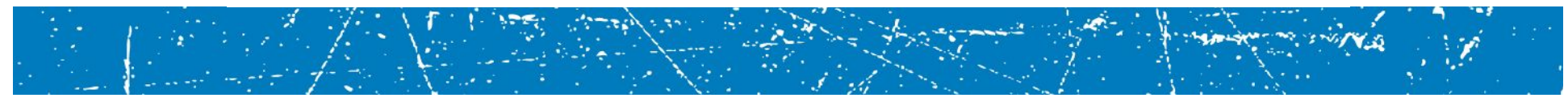

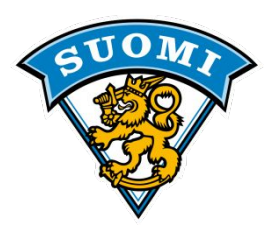

#### Tallenna kaikki laukaukset. Vääriä merkintöjä pääsee muuttamaan klikkaamalla kyseistä tietoriviä.

|         | (vielas)  |    | Maalivahti | (Koti)        |          |       |          |     |
|---------|-----------|----|------------|---------------|----------|-------|----------|-----|
| alitse. |           | -  | # 35 SUON  | TAUSTA SANTER | Maali    | Lisaa | 1        |     |
| Nro     | Joukkue   | 14 | Petaaja    | Maalivahti    | VK Tulos | Maali | Voittava |     |
|         | FoPS      | 44 |            | 72            | 0-1      |       |          | -   |
|         | Jaa-Ahmat | 64 |            | 35            | 0 - 2    | [m]   |          |     |
|         | FoPS      | 97 |            | 72            | 0 - 2    |       |          |     |
|         |           |    |            |               |          |       |          | 100 |
|         |           |    |            |               |          |       |          |     |

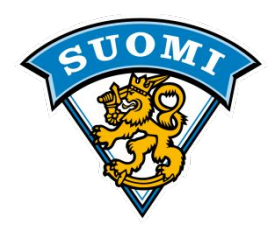

| elaaja | (Vieras)                       | Maaliv   | ahti (Koti)      |           | the Mar |          |    |
|--------|--------------------------------|----------|------------------|-----------|---------|----------|----|
| antse  | kee                            | # 33 3   | JUNIAUSTA SANTER | Maati     | Lisaa   |          |    |
|        |                                |          |                  |           |         | JL       |    |
|        |                                |          |                  |           |         | V        |    |
| 20272  | Joukkue                        | Pelaaja  | Maalivahti       | VLK Tulos | Maali   | Voittava |    |
| Nro    |                                | 14       | 35               | 0 - 1     | 2       | ~        | 1- |
| Nro    | Jāä-Ahmat                      |          |                  |           |         |          |    |
| Nro    | Jaa-Ahmat<br>FoPS              | 44       | 72               | 0 - 1     | and a   |          | ľ  |
| Nro    | Jää-Ahmat<br>FoPS<br>Jää-Ahmat | 44<br>64 | 72<br>35         | 0 - 2     | ~       |          |    |

Tallennettuasi kaikki laukaukset, pitää valita voittava maali: Voittava maali on yksi enemmän kuin vastustajalla. Esim. vl-kisa päättyy 2-0, on 1-0 maali voittava, tilanteessa 3-1, on voittava 2-1 maali.

Vain yksi maali voi olla voittava ja rastittamalla maalin, sen väri muuttuu punaiseksi. Paina

"Tallenna voittava maali", jolloin ohjelma tekee automaattisesti TiTuun voittavan maalin kyseiselle joukkueelle. VL-kisan voittavaa maalia ei lasketa mukaan henkilökohtaisiin tilastoihin pelaajalle tai

maalivahdille.

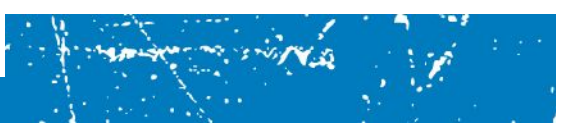

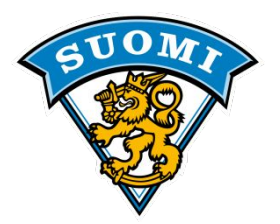

| Maa | lit (Jää Ahma | it)   |            |            |      |   | Yht: 6 kp |
|-----|---------------|-------|------------|------------|------|---|-----------|
| #   | Aika:         | Teki: | 1. syöttö: | 2. syöttö: | Туур | + |           |
| -   | 00:41         | 12    | 64         | 26         |      | 3 | -         |
| t.  | 13:08         | 14    | 11         | 21         |      |   |           |
| 5   | 45:53         | 64    | 12         | 26         |      |   |           |
| 1   | 52:34         | 12    | 14         | 64         | SR   |   | 1         |
| 5   | 55:38         | 13    | 11         |            |      |   |           |
| 6   | 65:00         | 1.4   |            |            | VL   |   |           |

Kyseistä maalia ei voi TiTun maaliruudussa editoida, vaan se pitää tehdä VL-kisan puolella, jonne pääsee takaisin "Korjaa VL-kisa"-napilla. Jos ei ole korjattavaa, paina "lopeta VL-kisa". Tämän jälkeen paina "Tallenna lopputulos".

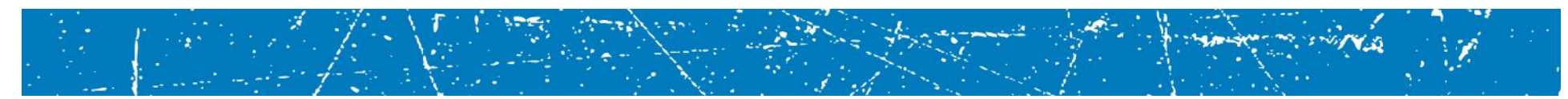

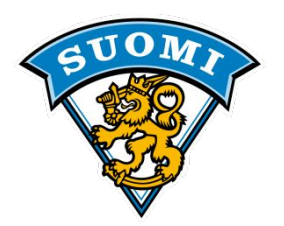

q. Varmista otteluseurannasta, että kaikki tiedot ovat menneet perille.

Tallennettuja tietoja pystyy vielä muuttamaan, maaleja ei voi lisätä/poistaa. Jos ohjelma ilmoittaa, että päivitysjonossa on tietoja, ei ottelua ole vielä lopetettu oikein, eikä kaikki tiedot ole tallentuneet! Varmista, että yhteydet toimivat ja kokeile hetken päästä uudelleen.

- r. Tulosta ottelun pöytäkirja joko ottelun seurantasivulta tai palvelusivustolta tuomariston allekirjoitettavaksi.
- s. Kun tiedot on syötetty oikein ja tarkistettu seurannasta, että on

tallentuneet oikein: paina "**Päivitä tilastot**", joka aloittaa tilastolaskennan. Vasta sen jälkeen voit sulkea selaimen. Jos ottelu jää lopettamatta, järjestelmä lopettaa sen seuraavana yönä klo 03 ja laskee

pelaajatilastot. Jääkiekkoliitossa ei ole tulospalvelupäivystystä, joten ilmoita tilastointivirheet tulospalveluohjeen mukaisesti sähköpostilla.

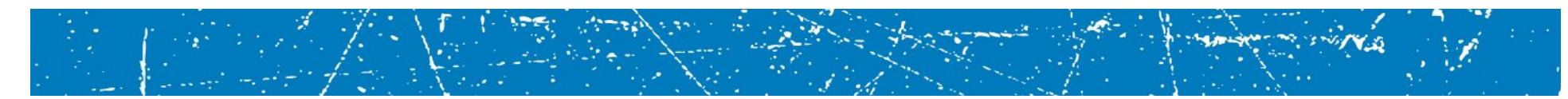

### Samanaikaiset rangaistukset

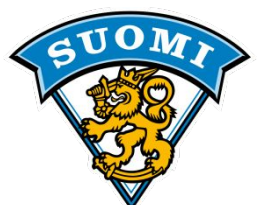

|    |    | K   | :n ra | nga | aistuk | set   |         |    |    | V   | :n ra | nga | aistuk | set   | *       |
|----|----|-----|-------|-----|--------|-------|---------|----|----|-----|-------|-----|--------|-------|---------|
| Nr | Kä | Min | Syy   | L   | Aika   | Alkaa | Päättyi | Nr | Kä | Min | Syy   | L   | Aika   | Alkaa | Päättyi |
| 6  | 6  | 2   | νκν   | κ   | 9:25   | 9:25  | 11:25   | 8  | 8  | 2   | VKV   | ĸ   | 9:25   | 9:25  | 11:25   |
| 6  | 6  | 2   | VKV   | ĸ   | 9:25   | 11:25 | 13:25   | 8  | 8  | 2   | VKV   | ĸ   | 9:25   | 11:25 | 13:25   |

- a) Kun **samalla pelikatkolla** määrätään **kummankin joukkueen pelaajille** yhtä monta ja yhtä pitkää rangaistusta (pieni, iso tai ottelurangaistus), tällaisia rangaistuksia kutsutaan:
- SAMANAIKAISIKSI RANGAISTUKSIKSI = KUMOUTUVA = K
- b) Kun tällaisia rangaistuksia määrätään, näin rangaistut pelaajat korvataan jäällä välittömästi ja niitä ei katsota siirretyiksi rangaistuksiksi.
- c) Niissä tapauksissa, joissa rangaistut pelaajat jäävät peliin, heidän on mentävä rangaistuspenkille ja he eivät saa lähteä rangaistuspenkiltä ennen ensimmäistä pelikatkoa heidän rangaistusaikansa päätyttyä.

#### TÄHÄN SÄÄNTÖÖN ON AINOASTAAN YKSI POIKKEUS

(katso tämän säännön kohta d):

 d) Jos joukkueiden pelatessa jäällä täydellä miehityksellä, tuomitaan SAMALLA PELIKATKOLLA ainoastaan YKSI pieni rangaistus KUMMANKIN joukkueen YHDELLE pelaajalle, nämä rangaistukset kärsitään ILMAN SIJAISKÄRSIJÄÄ.

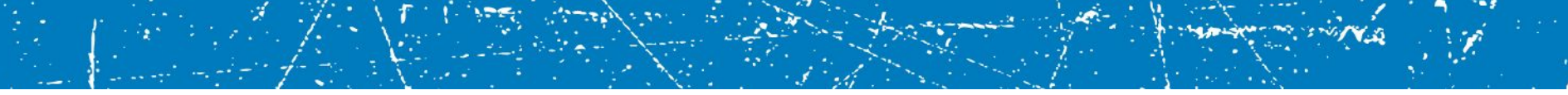

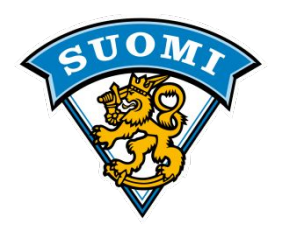

Kumoutuvissa rangaistuksissa syötetään käsin K-kirjain "L-sarakkeeseen"

Kumoutuvia rang. El laiteta kelloon.

|    |    | K   | :n ra | nga | aistuk | set   |         |    |    | V   | :n ra | nga | aistuk | set   |         |
|----|----|-----|-------|-----|--------|-------|---------|----|----|-----|-------|-----|--------|-------|---------|
| Nr | Kä | Min | Syy   | L   | Aika   | Alkaa | Päättyi | Nr | Kä | Min | Syy   | L   | Aika   | Alkaa | Päättyi |
| 6  | 12 | 2   | νκν   |     | 9:25   | 9:25  | 11:25   | 8  | 8  | 2   | VKV   | ĸ   | 9:25   | 9:25  | 11:25   |
| 6  | 6  | 2   | VKV   | κ   | 9:25   | 11:25 | 13:25   |    |    |     |       |     |        |       |         |

K 6 kelloon tulevan rang. kärsii sijainen Kumoutuvia kärsivät pääsevät jäälle <u>päättymisajan jälkeisellä katkolla</u>.

|    |    | K   | :n ra | nga | aistuk | set   |         |    |    | V   | :n ra | nga | aistuk | set   |         |
|----|----|-----|-------|-----|--------|-------|---------|----|----|-----|-------|-----|--------|-------|---------|
| Nr | Kä | Min | Syy   | L   | Aika   | Alkaa | Päättyi | Nr | Kä | Min | Syy   | L   | Aika   | Alkaa | Päättyi |
| 6  | 6  | 2   | κου   |     | 9:25   | 9:25  | 11:25   | 8  | 8  | 2   | VKV   |     | 9:25   | 9:25  | 11:25   |
| 12 | 12 | 2   | RYN   |     | 10:15  | 10:15 | 10:40   |    |    |     |       |     |        |       |         |

V:joukkue YV maali 10:40

K 12 rang. päättyy. K 6 ja V 8 ovat samanaikaisia rangaistuksia

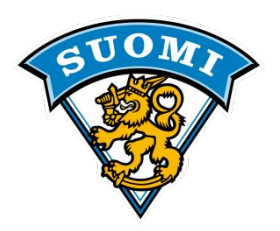

2 + 10 min rang. Sijaiskärsijä istuu 2 min (jos ei tule yv maalia) ja rang.saajan 10min alkaa tämän jälkeen

|    |    | K   | :n ra | nga | aistuk | set   |         |    |    | V   | :n ra | nga | aistuk | set   |         |
|----|----|-----|-------|-----|--------|-------|---------|----|----|-----|-------|-----|--------|-------|---------|
| Nr | Kä | Min | Syy   | L   | Aika   | Alkaa | Päättyi | Nr | Kä | Min | Syy   | L   | Aika   | Alkaa | Päättyi |
| 6  | 12 | 2   | РТК   |     | 9:25   | 9:25  | 11:25   | 8  | 8  | 2   | VKV   |     | 9:25   | 9:25  | 11:25   |
| 6  | 6  | 10  | ΡΤΚ   | KR  | 9:25   | 11:25 | 21:25   |    |    |     |       |     |        |       |         |

#### K 6 Pääsee jäälle 21:25 jälkeen katkolla

|    |    | κ   | :n ra | nga | aistuk | set   |         |    |    | V   | :n ra | nga | aistuk | set   |         |
|----|----|-----|-------|-----|--------|-------|---------|----|----|-----|-------|-----|--------|-------|---------|
| Nr | Kä | Min | Syy   | L   | Aika   | Alkaa | Päättyi | Nr | Kä | Min | Syy   | L   | Aika   | Alkaa | Päättyi |
| 6  | 6  | 2   | STK   | ĸ   | 9:25   | 9:25  | 11:25   | 11 | 11 | 2   | κου   |     | 8:30   | 8:30  | 10:30   |
| 6  | 6  | 10  | STK   | KR  | 9:25   | 11:25 | 21:25   | 8  | 8  | 2   | VKV   | κ   | 9:25   | 9:25  | 11:25   |

Kumoutuvalle 2min ei tarvita sijaiskärsijää.

Päähän kohdistuva taklaus (syy 44) ja selästä taklaaminen (syy 29) 2+10 min, 10 min syy on <u>sama kuin 2min</u> (syy 44 / 29) L-kenttään KR

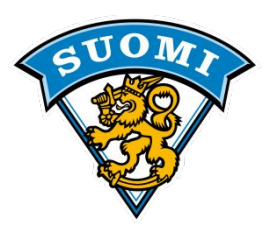

Iso rang. 5min (kärsii sijainen), tuomitaan myös PR (syy sama kuin 5min).

Pelirangaistus päättyy ottelun päättymisaikaan.

|    |    | K   | :n ra | nga | aistuk | set   |         |    |    | V   | :n ra | nga | aistuk | set   |         |
|----|----|-----|-------|-----|--------|-------|---------|----|----|-----|-------|-----|--------|-------|---------|
| Nr | Kä | Min | Syy   | L   | Aika   | Alkaa | Päättyi | Nr | Kä | Min | Syy   | L   | Aika   | Alkaa | Päättyi |
| 6  | 6  | 2   | VKV   |     | 9:25   | 9:25  | 11:25   | 8  | 8  | 2   | VKV   |     | 9:25   | 9:25  | 11:25   |
| 12 | 8  | 5   | HUI   |     | 9:50   | 9:50  | 14:50   |    |    |     |       |     |        |       |         |
| 12 | 12 | 20  | HUI   | PR  | 9:50   | 14:50 | .60:00  |    |    |     |       |     |        |       |         |

Esim. Jos ajassa 10:30 V-joukkue tekee YV-maalin, K:n mikään rang. El pääty. Perustelu: 2min rang. ovat samanaikaisia rangaistuksia ja 5min ei pääty maalista.

| K:n rangaistukset |    |     |     |    |       |       |         | V                             | :n ra | nga | aistuk | set |      |       |         |
|-------------------|----|-----|-----|----|-------|-------|---------|-------------------------------|-------|-----|--------|-----|------|-------|---------|
| Nr                | Kä | Min | Syy | L  | Aika  | Alkaa | Päättyi | Nr                            | Kä    | Min | Syy    | L   | Aika | Alkaa | Päättyi |
| 6                 | 6  | 2   | κου |    | 9:25  | 9:25  | 10:30   | 8                             | 8     | 2   | VKV    |     | 9:55 | 9:55  | 11:55   |
| 12                | 8  | 2   | KAM |    | 10:15 | 10:15 | 12:15   |                               |       |     |        |     |      |       |         |
| 12                | 12 | 20  | KAY | PR | 10:15 | 12:15 | .60:00  | 7 12 OR POT 18:10 18:10 23:10 |       |     |        |     |      |       |         |

Vanhin kellossa oleva pieni rang. päättyy

V:joukkue YV maali 10:30

Ottelurangaistus (25min) merkitään OR min.kenttään ja syy rikkeen mukainen, kärsijä istuu 5 min.

# YV MAALI SIIRRETYN RANG.VIHELLYKSEN AIKANA

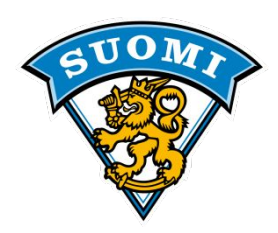

|   | K:n maalit |       |   |    |   |  |  |  |  |  |
|---|------------|-------|---|----|---|--|--|--|--|--|
| М | E          | Aika  | т | S  | S |  |  |  |  |  |
| 1 | YV         | 17:44 | 8 | 23 | 6 |  |  |  |  |  |
|   | SR         |       |   |    |   |  |  |  |  |  |

| V:n rangaistukset |    |     |     |   |       |       |         |  |  |  |
|-------------------|----|-----|-----|---|-------|-------|---------|--|--|--|
| Nr                | Kä | Min | Syy | L | Aika  | Alkaa | Päättyi |  |  |  |
| 17                | 17 | 2   | HUI |   | 17:03 | 17:03 | 17:44   |  |  |  |
| 14                | 14 | 2   | κου |   | 17:44 | 17:44 | 19:44   |  |  |  |

#### Kellossa oleva (vanhin) 2min rang. päättyy ja tuomarin siirretty rangaistusvihellys SR alkaa

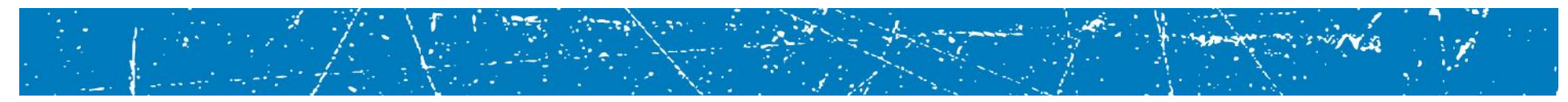

#### JOUKKUERANGAISTUS

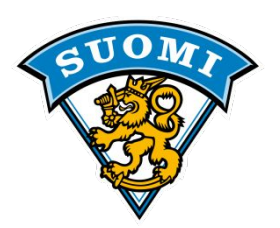

| K:n rangaistukset |                                    |   |     |  |      |      |       |  |  |  |
|-------------------|------------------------------------|---|-----|--|------|------|-------|--|--|--|
| Nr                | Nr Kä Min Syy L Aika Alkaa Päättyi |   |     |  |      |      |       |  |  |  |
| 6                 | 6                                  | 2 | VKV |  | 9:25 | 9:25 | 11:25 |  |  |  |
|                   | 12                                 | 2 | JR  |  | 9:25 | 9:25 | 11:25 |  |  |  |

Joukkuerangaistuksen istuu kentällä ollut. Samalla katkolla pieni ja JR, kaksi pelaajaa istuu.

|    | V:n rangaistukset                 |   |    |  |      |       |       |  |  |  |  |
|----|-----------------------------------|---|----|--|------|-------|-------|--|--|--|--|
| Nr | r Kä Min Syy L Aika Alkaa Päättyi |   |    |  |      |       |       |  |  |  |  |
|    | 6 2 JR 9:25 9:25 11:25            |   |    |  |      |       |       |  |  |  |  |
|    | 6                                 | 2 | JR |  | 9:25 | 11:25 | 13:25 |  |  |  |  |

Samalla katkolla kaksi JR, yksi kentällä ollut istuu molemmat.

#### **MV RANGAISTUKSET**

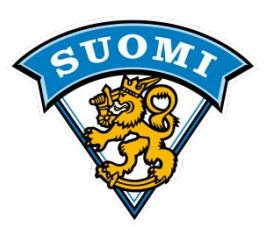

|    | K:n rangaistukset |     |     |    |      |       |         |  |  |  |  |  |
|----|-------------------|-----|-----|----|------|-------|---------|--|--|--|--|--|
| Nr | Kä                | Min | Syy | L  | Aika | Alkaa | Päättyi |  |  |  |  |  |
| 1  | 6                 | 2   | KAM |    | 9:25 | 9:25  | 11:25   |  |  |  |  |  |
| 1  | 11                | 2   | HUI |    | 9:50 | 9:50  | 11:50   |  |  |  |  |  |
| 1  | 14                | 10  | KAY | KR | 9:50 | 11:50 | 21:50   |  |  |  |  |  |

9:25 K1 mv, 2 min istuu katkaisuhetkellä kentällä ollut 9:50 K-jouk. kaksi jäällä ollutta kenttäpelaajaa istumaan mv 2 ja 10min

|    | K:n rangaistukset |     |     |    |       |       |         |  |  |  |  |
|----|-------------------|-----|-----|----|-------|-------|---------|--|--|--|--|
| Nr | Kä                | Min | Syy | L  | Aika  | Alkaa | Päättyi |  |  |  |  |
| 1  | 6                 | 2   | KAM |    | 9:25  | 9:25  | 11:25   |  |  |  |  |
| 1  | 11                | 2   | HUI |    | 9:50  | 9:50  | 11:50   |  |  |  |  |
| 1  | 14                | 10  | KAY | KR | 9:50  | 11:50 | 21:50   |  |  |  |  |
| 1  | 1                 | 20  | KAY | PR | 15:40 | 15:40 | .60:00  |  |  |  |  |

K1 mv ottaa ajassa 15:40 toisen 10min rang. Se muuttuu 20min PR, Maalivahti suihkuun ja sijaiskärsijä K14 pääsee takaisin peliin.

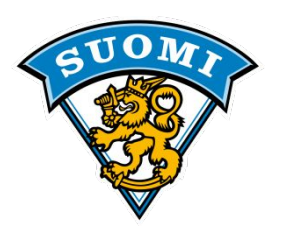

|    | K:n rangaistukset |     |     |    |      |       |         |  |  |  |  |
|----|-------------------|-----|-----|----|------|-------|---------|--|--|--|--|
| Nr | Kä                | Min | Syy | L  | Aika | Alkaa | Päättyi |  |  |  |  |
| 6  | 6                 | 2   | VKV |    | 9:25 | 9:25  | 10:50   |  |  |  |  |
| 12 | 12                | 2   | κου |    | 9:25 | 9:25  | 11:25   |  |  |  |  |
| 7  | 9                 | 5   | HUI | S  | 9:25 | 10:50 | 15:50   |  |  |  |  |
| 7  | 7                 | 20  | HUI | PR | 9:25 | 15:50 | .60:00  |  |  |  |  |

V:joukkue maali 10:50 YV2

Kun pelikatkolla saman jouk. eri pelaajille tuomitaan iso ja pieni rang. merkitään pieni ensiksi tuomituksi.

Ainoastaan kaksi rangaistusta voi käydä kellossa samanaikaisesti.

Kolmas kelloon tuleva rang. joka ei voi alkaa heti, on siirretty ja merkitään S.

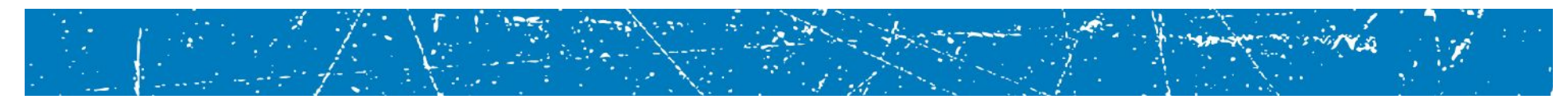

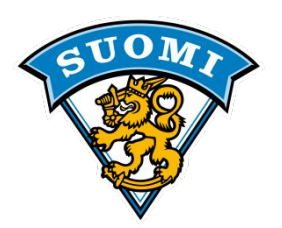

| K:n rangaistukset |                                    |    |     |    |      |       |        |  |  |  |
|-------------------|------------------------------------|----|-----|----|------|-------|--------|--|--|--|
| Nr                | Nr Kä Min Syy L Aika Alkaa Päättyi |    |     |    |      |       |        |  |  |  |
| 6                 | 12                                 | 5  | HUI |    | 9:25 | 9:25  | 14:25  |  |  |  |
| 6                 | 12                                 | 2  | VKV |    | 9:25 | 14:25 | 16:25  |  |  |  |
| 6                 | 6                                  | 20 | HUI | PR | 9:25 | 16:25 | .60:00 |  |  |  |

V:joukkue maali 10:50 YV

Kun pelikatkolla samalle pelaajalle tuomitaan 2+5 min, Kärsitään 5 min ensimmäisenä. YV-maali ei päätä isoa rangaistusta.

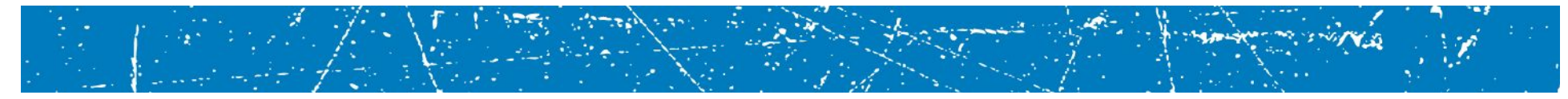
## TiTu Merkintöjä

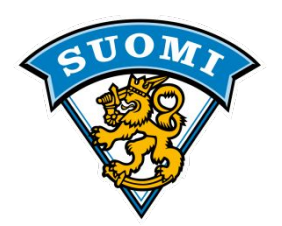

| K:n rangaistukset |    |     |     |    |      |       |         | V:n rangaistukset |    |     |     |   |       |       |        |
|-------------------|----|-----|-----|----|------|-------|---------|-------------------|----|-----|-----|---|-------|-------|--------|
| Nr                | Kä | Min | Syy | L  | Aika | Alkaa | Päättyi | Nr                | Kä | Min | Syy | L | Aika  | Alkaa | Päätty |
| 6                 | 8  | 5   | RYN |    | 9:25 | 9:25  | 14:25   | 8                 | 8  | 2   | νκν |   | 9:25  | 9:25  | 10:50  |
| 6                 | 6  | 20  | RYN | PR | 9:25 | 14:25 | .60:00  | 12                | 7  | OR  | JAL |   | 10:25 | 10:25 | 15:25  |

K:joukkue maali 10:50 YV

K6 5 min istuu sijainen, V8 2 min päättyy K:n YV maaliin V12 sijainen istuu 5 min.

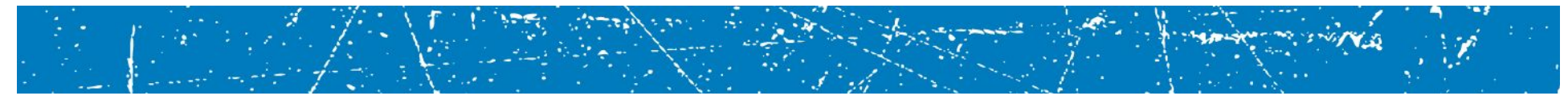

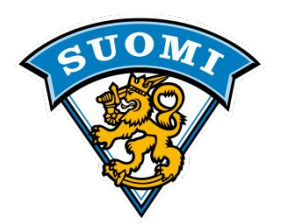

## OIKEIN HYVÄÄ JÄÄKIEKKOKAUTTA 2018 - 2019

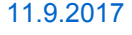